# Dell UltraSharp 43 Монитор 4К USB-C Руководство по эксплуатации

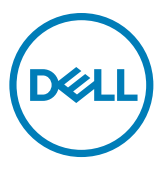

- ПРИМЕЧАНИЕ. ПРИМЕЧАНИЕ указывает на важную информацию, которая помогает эффективнее использовать компьютер.
- ВНИМАНИЕ! ВНИМАНИЕ указывает на вероятность повреждения аппаратуры или потери данных в случае несоблюдения инструкций.
- ОСТОРОЖНО! ОСТОРОЖНО указывает на вероятность порчи имущества, а также травмирования или смерти людей.

**Copyright © 2019-2020 Dell Inc. или ее дочерних предприятий. Все права защищены.** Dell, EMC и другие товарные знаки являются товарными знаками компании Dell Inc. или ее дочерних предприятий. Иные товарные знаки могут являться товарными знаками соответствующих правообладателей.

2020 – 11

# Содержание

| Информация о мониторе5                                          |
|-----------------------------------------------------------------|
| Содержимое упаковки                                             |
| Функциональные возможности изделия                              |
| Описание деталей и элементов управления                         |
| Технические характеристики монитора                             |
| Технология Plug-and-Play                                        |
| Качество ЖК-монитора и политика в отношении дефектов пикселей20 |
| Установка монитора21                                            |
| Установка подставки                                             |
| Подключение монитора                                            |
| Укладка кабелей                                                 |
| Демонтаж подставки монитора                                     |
| Монтаж на стену (дополнительно)                                 |
| Работа с монитором28                                            |
| Включение монитора                                              |
| Элементы управления на передней панели                          |
| Функция блокировки экранного меню                               |
| Функции экранного меню (OSD)                                    |
| Поиск и устранение неисправностей                               |
| Самодиагностика                                                 |
| Встроенное средство диагностики                                 |

|      | Настройка приоритизации USB-С при установке для параметра Зарядка |
|------|-------------------------------------------------------------------|
|      | USB-С значения Вкл. при выключении питания                        |
|      | Режим PIP/PBP                                                     |
|      | Распространенные проблемы                                         |
|      | Неполадки, характерные для устройства                             |
| Прил | ожение                                                            |
|      | Инструкции по технике безопасности                                |
|      | Уведомления ФКС (только для США) и прочие нормативные требования  |
|      | 58                                                                |
|      | Обращение в компанию Dell                                         |
|      | База данных продукции ЕС, в которой представлена маркировка       |
|      | энергоэффективности и информационный листок изделия 59            |
|      | Настройка монитора                                                |
|      | Инструкции по техническому обслуживанию                           |

# Информация о мониторе

## Содержимое упаковки

Ваш монитор поставляется вместе с показанными ниже компонентами. Проверьте, все ли компоненты получены. При отсутствии любого из них обратитесь в компанию Dell.

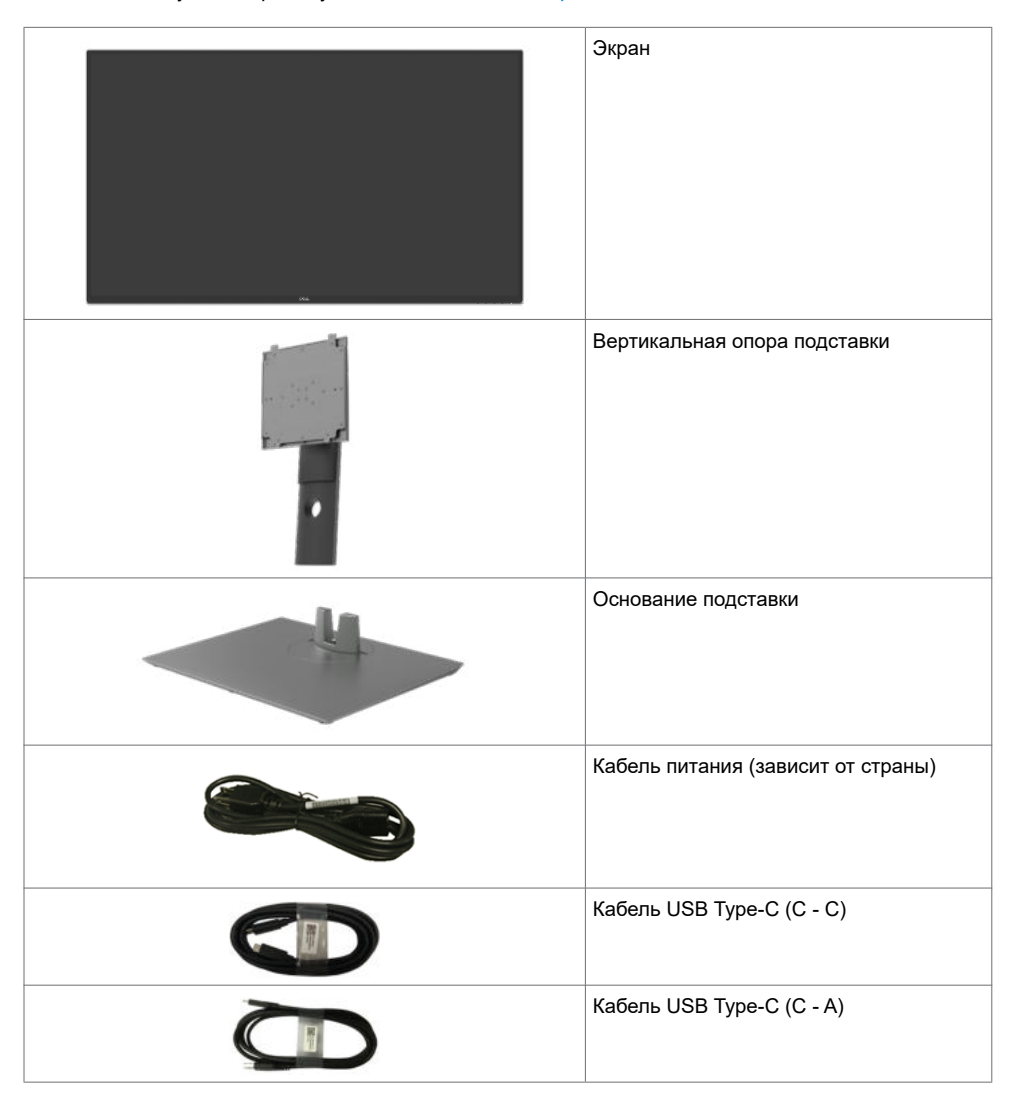

|                                                                                                    | Кабель HDMI                                                                                                    |
|----------------------------------------------------------------------------------------------------|----------------------------------------------------------------------------------------------------|
|                                                                                                    | Кабель DP                                                                                                    |
| and the second second sec | Комплект креплений VESA                                                                                                    |
|                                                                                                    | <ul> <li>Краткое руководство по установке</li> <li>Информация о технике безопасности,<br/>экологических и нормативных<br/>требованиях</li> </ul> |

#### Функциональные возможности изделия

Монитор **Dell UltraSharp U4320Q** оснащен активной матрицей на тонкопленочных транзисторах (TFT), ЖК-дисплеем (ЖКД) и светодиодной подсветкой. К функциональным возможностям монитора относятся:

- активная область отображения 107,975 см (42,51 дюйма) (по диагонали) с разрешением 3840 х 2160 (16:9), а также поддержка полноэкранного режима при низких значениях разрешения.
- Широкий угол обзора с 96% sRGB цветом.
- Функции регулировки наклона, поворота и расширения по вертикали.
- Встроенные динамики (2 х 8 Вт) фирмы New Sunlink.
- Съемная подставка и монтажные отверстия VESA™ (Video Electronics Standards Association) 100 мм и 200 мм для установки в различных условиях.
- Сверхтонкая панель уменьшает зазоры при использовании нескольких мониторов, обеспечивая простоту установки и высокое качество просмотра.
- Наличие интерфейсов HDMI и DP для подключения разнообразных цифровых устройств обеспечивает соответствие монитора будущим требованиям.
- Один порт USB Туре-С для подачи питания на совместимый ноутбук при получении видеосигнала.
- Функции Plug and Play (если она поддерживается вашей системой).
- Настройки экранного меню для простоты установки и оптимизации экрана.
- Блокировка кнопок питания и экранного меню.
- Разъем для замка безопасности.
- ≤ 0,3 W в режиме ожидания.
- Экран без мерцания обеспечивает оптимальный комфорт для зрения.

ПРИМЕЧАНИЕ. Длительное воздействие синего света, излучаемого монитором, может привести к зрительным расстройствам, включая зрительное утомление и цифровое зрительное напряжение. Функция ComfortView предназначена для уменьшения излучения синего света от монитора и оптимального комфорта для зрения.

# Описание деталей и элементов управления

### Вид спереди

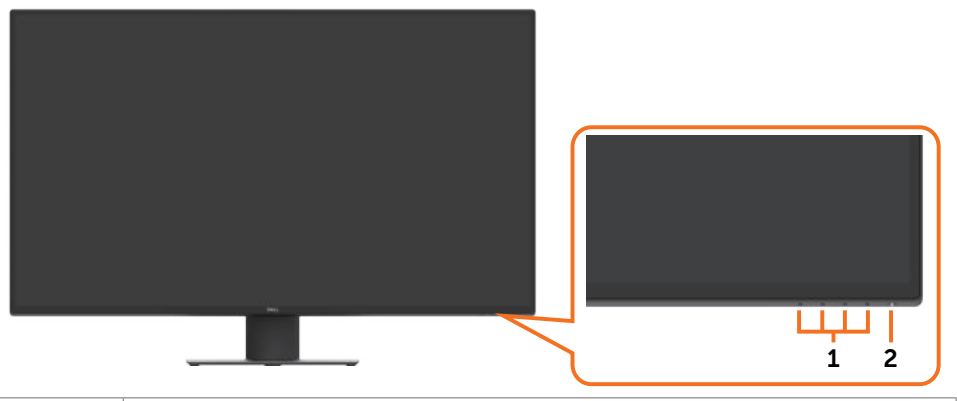

| Этикетка | Описание                                                                                                    |
|----------|----------------------------------------------------------------------------------------------------|
| 1        | Функциональные клавиши (дополнительные сведения представлены в разделе<br>Operating the Monitor (Работа с монитором)) |
| 2        | Кнопка включения/ выключения питания (со светодиодным индикатором)                                                    |

## Вид сзади

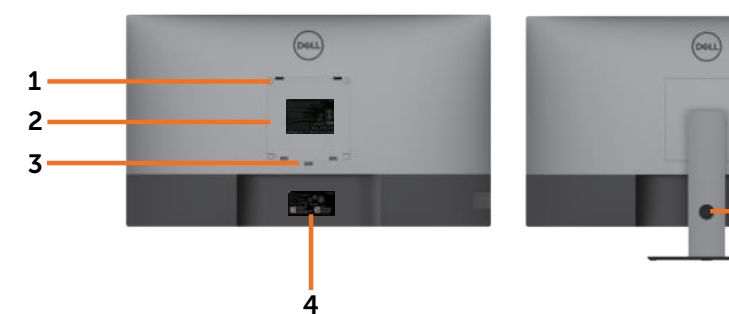

| Этикетка | Описание                                                                                | Использование                                                                                                    |  |
|----------|-----------------------------------------------------------------------------------------|----------------------------------------------------------------------------------------------------|--|
| 1        | Монтажные отверстия VESA (100 x 100 мм и 200 x 200 мм - под прикрепленной крышкой VESA) | Настенная установка монитора с помощью комплекта настенных креплений, совместимого со стандартом VESA (100 х 100 мм и 200 х 200 мм). |  |
| 2        | Этикетка с нормативными сведениями                                                      | Перечень официальных разрешений.                                                                                                    |  |
| 3        | Кнопка фиксатора подставки                                                              | Снятие монитора с подставки.                                                                                                    |  |
| 4        | Этикетка с изображением штрихкода,<br>серийного номера и сервисного кода                | Эта этикетка потребуется в случае обращения<br>за технической поддержкой в компанию Dell.                                            |  |
| 5        | Отверстие для прокладки проводов                                                        | Это отверстие служит для прокладки и<br>организации проводов.                                                                        |  |

5

# Вид сбоку

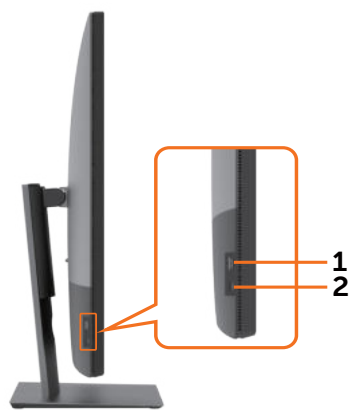

| Этикетка | Описание                   | Использование                                                         |
|----------|----------------------------|-----------------------------------------------------------------------|
| 1        | Нисходящий порт USB        | Порт, обозначенный символом батарейки                                 |
| 2        | Нисходящий порт USB Type-C | Порт, обозначенный символом •••••,<br>поддерживает мощность 5 В/ 3 А. |

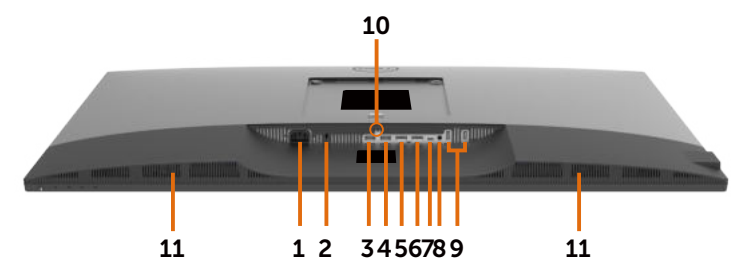

| Этикетка | Описание                         | Использование                                                                                                    |  |  |
|----------|----------------------------------|----------------------------------------------------------------------------------------------------|--|--|
| 1        | Порт питания переменного тока    | Служит для подключения кабеля питания монитора.                                                                                                    |  |  |
| 2        | Разъем для замка<br>безопасности | Служит для крепления монитора защитным тросиком<br>с замком (приобретается отдельно).                                                                                                    |  |  |
| 3        | Порт HDMI 1                      | Служит для подключения компьютера кабелем HDMI.                                                                                                    |  |  |
| 4        | Порт HDMI 2                      | Служит для подключения компьютера кабелем HDMI.                                                                                                    |  |  |
| 5        | Порт DP 1                        | Служит для подключения компьютера кабелем DP.                                                                                                    |  |  |
| 6        | Порт DP 2                        | Служит для подключения компьютера кабелем DP.                                                                                                    |  |  |
| 7        | USB Type-C/DisplayPort           | Служит для подключения к компьютеру с помощью кабеля USB Туре-С.                                                                                                    |  |  |
|          |                                  | Порт USB 3.1 Туре-С обеспечивает передачу данных<br>с максимальной скоростью, альтернативный режим<br>с поддержкой DP 1.4 и максимальным разрешением<br>3840 x 2160 при 60 Гц и PD* 20 B/ 4,5 A, 15 B/ 3 A,<br>9 B/ 3 A, 5 B/ 3 A.<br>*PD: Подача электропитания. |  |  |
|          |                                  | ПРИМЕЧАНИЕ. Интерфейс USB Туре-С не<br>поддерживается в версиях Windows старше Windows<br>10.                                                                                                    |  |  |
| 8        | Линейный аудиовыход              | Служит для подключения динамиков и<br>воспроизведения звука, поступающего через звуковые<br>каналы USB Туре-С, DP или HDMI.<br>Поддерживается только 2-канальный звук.<br>ПРИМЕЧАНИЕ. Линейный аудиовыход не<br>предназначен для подключения наушников.           |  |  |
| 9        | Порты USB Туре-А (2 шт.)         | Служит для подключения USB-устройства.<br>Порт, обозначенный символом ••••••, поддерживает<br>мощность 5 B/ 0,9 A.                                                                                                    |  |  |
| 10       | Фиксатор подставки               | Служит для фиксации подставки на мониторе с помощью винта M3 x 6 мм (винт не входит в комплект поставки).                                                                                                    |  |  |
| 11       | Встроенные динамики              | Для вывода звука от источника звука.                                                                                                    |  |  |

# Технические характеристики монитора

| Тип экрана                                            | ЖКД с активной матрицей на тонкопленочных транзисторах (TFT)                                                                                                    |  |
|-------------------------------------------------------|----------------------------------------------------------------------------------------------------|--|
| Тип панели                                            | Технология планарной коммутации                                                                                                    |  |
| Соотношение сторон                                    | 16:9                                                                                                    |  |
| Размеры видимого изображения                          |                                                                                                    |  |
| По диагонали                                          | 1079,75 мм (42,51 дюйма)                                                                                                    |  |
| Активная область                                      |                                                                                                    |  |
| По горизонтали                                        | 941,18 мм (37,05 дюйма)                                                                                                    |  |
| По вертикали                                          | 529,42 мм (20,84 дюйма)                                                                                                    |  |
| Площадь                                               | 498279,5 мм² (772,12 дюйма²)                                                                                                    |  |
| Шаг пикселей                                          | 0,2451 х 0,2451 мм                                                                                                    |  |
| Пикселей на дюйм (PPI)                                | 103,23                                                                                                    |  |
| Угол обзора                                           |                                                                                                    |  |
| По горизонтали                                        | 178° (стандартный)                                                                                                    |  |
| По вертикали                                          | 178° (стандартный)                                                                                                    |  |
| Яркость                                               | 350 кд/м² (стандартная)                                                                                                    |  |
| Коэффициент контрастности                             | 1000 к 1 (стандартный)                                                                                                    |  |
| Покрытие экрана монитора                              | Твердое покрытие с антибликовой обработкой переднего поляризатора (3H)                                                                                                    |  |
| Подсветка                                             | Светодиодная                                                                                                    |  |
| Время ответа (серый - серый)                          | 5 мс (режим FAST (БЫСТРЫЙ))<br>8 мс (режим NORMAL (ОБЫЧНЫЙ))                                                                                                    |  |
| Глубина цвета                                         | 1,06 млрд. цветов                                                                                                    |  |
| Цветовая палитра*                                     | 96% sRGB                                                                                                    |  |
| Порты интерфейсов                                     | Вид снизу<br>• HDMI2.0, 2 шт.<br>• DP 1.4 (HDCP 2.2), 2 шт.<br>• USB Туре-С (альтернативный режим с DisplayPort 1.4,<br>восходящий порт USB 3.1, подача электропитания PD<br>мощностью до 90 Вт), 1 шт.<br>• Линейный аналоговый аудиовыход 2.0 (разъем 3,5 мм), 1 шт.<br>• USB-A, USB 3.1 Gen 1 (5 Гбит/с), 2 шт.<br>Быстрый доступ (вид сбоку)<br>• USB 3.1 с функцией зарядки BC1.2 при 2 A (макс.), 1 шт.<br>• Нисходящий порт USB Туре-С (15 Вт), USB3.1 Gen 1 (5 Гбит/с),<br>1 шт. |  |
| Ширина поля (от края монитора<br>до активной области) | 13,0 мм (сверху)<br>13,0 мм (слева/ справа)<br>22,0 мм (снизу)                                                                                                    |  |

| Возможности регулировки                       |                                                                                                    |
|-----------------------------------------------|----------------------------------------------------------------------------------------------------|
| Подставка, регулируемая по<br>высоте          | 60 мм                                                                                                    |
| Наклон                                        | от -5° до 10°                                                                                                    |
| Поворот                                       | от -20° до 20°                                                                                                    |
| Организация проводов                          | Да                                                                                                    |
| Совместимость с DDM (Dell<br>Display Manager) | Easy Arrange<br>и другие основные функции                                                                                                 |
| Безопасность                                  | Разъем для замка безопасности (защитный тросик с замком приобретается отдельно) Разъем для противокражного крепления подставки (к панели) |

\* Только при использовании собственных настроек панели в режиме Custom (Особый).

#### Технические характеристики разрешения

| Диапазон строчной развертки                                                                 | 30 - 140 кГц                          |
|---------------------------------------------------------------------------------------------|---------------------------------------|
| Диапазон кадровой развертки                                                                 | 29 -76 Гц                             |
| Максимальное<br>предустановленное разрешение                                                | 3840 x 2160 при частоте 60 Гц         |
| Характеристики<br>воспроизведения видеосигнала<br>(воспроизведение HDMI, DP,<br>USB Type-C) | 480p, 576p, 720p, 1080i, 1080p, 2160p |

## Готовые режимы отображения

| Режим отображения | Частота строк<br>(кГц) | Частота<br>кадров<br>(Гц) | Частота<br>пикселизации<br>(МГц) | Полярность<br>синхронизации (по<br>горизонтали/ по<br>вертикали) |
|-------------------|------------------------|---------------------------|----------------------------------|------------------------------------------------------------------|
| 720 x 400         | 31,5                   | 70,0                      | 28,3                             | -/+                                                              |
| VESA, 640 x 480   | 31,5                   | 60,0                      | 25,2                             | -/-                                                              |
| VESA, 640 x 480   | 37,5                   | 75,0                      | 31,5                             | -/-                                                              |
| VESA, 800 x 600   | 37,9                   | 60,3                      | 40,0                             | +/+                                                              |
| VESA, 800 x 600   | 46,9                   | 75,0                      | 49,5                             | +/+                                                              |
| VESA, 1024 x 768  | 48,4                   | 60,0                      | 65,0                             | -/-                                                              |
| VESA, 1024 x 768  | 60,0                   | 75,0                      | 78,8                             | +/+                                                              |
| VESA, 1152 x 864  | 67,5                   | 75,0                      | 108,0                            | +/+                                                              |
| VESA, 1280 x 800  | 49,7                   | 60,0                      | 83,5                             | +/+                                                              |
| VESA, 1280 x 1024 | 64,0                   | 60,0                      | 108,0                            | +/+                                                              |
| VESA, 1280 x 1024 | 80,0                   | 75,0                      | 135,0                            | +/+                                                              |
| VESA, 1600 x 1200 | 75,0                   | 60,0                      | 162,0                            | +/+                                                              |
| VESA, 1680 x 1050 | 65,29                  | 60,0                      | 146,25                           | -/+                                                              |
| VESA, 1920 x 1080 | 67,5                   | 60,0                      | 148,5                            | +/+                                                              |
| VESA, 1920 x 1200 | 74,04                  | 60,0                      | 154                              | +/-                                                              |
| VESA, 2048 x 1080 | 26,37                  | 24,0                      | 58,23                            | +/-                                                              |
| VESA, 2048 x 1152 | 70,99                  | 60,0                      | 156,75                           | +/-                                                              |
| VESA, 2048 x 1280 | 78,92                  | 60,0                      | 174,25                           | +/-                                                              |
| CVR, 2560 x 1440  | 88,8                   | 60,0                      | 241,5                            | +/-                                                              |
| VESA, 3840 x 2160 | 54                     | 24,0                      | 297                              | +/-                                                              |
| VESA, 3840 x 2160 | 56,25                  | 25,0                      | 297                              | +/-                                                              |
| VESA, 3840 x 2160 | 67,5                   | 30,0                      | 297                              | +/-                                                              |
| VESA, 3840 x 2160 | 112,5                  | 50,0                      | 594                              | +/-                                                              |
| VESA, 3840 x 2160 | 135                    | 60,0                      | 594                              | +/-                                                              |
| VESA, 3840 x 2160 | 133,31                 | 60,0                      | 533                              | +/-                                                              |

#### Электрические характеристики

| Входные видеосигналы             | <ul> <li>Цифровой видеосигнал для каждой дифференциальной<br/>линии Волновое сопротивление дифференциальной<br/>линии составляет 100 Ом</li> </ul> |
|----------------------------------|----------------------------------------------------------------------------------------------------|
|                                  | • Поддержка входного сигнала HDMI/DP/USB Туре-С                                                                                                    |
| Входное напряжение/ частота/ ток | 100-240 В пер. тока/ 50 или 60 Гц ± 3 Гц/ 3,3 А<br>(максимальное)                                                                                  |
| Ток включения                    | 120 В: 30 А (макс.)                                                                                                    |
|                                  | 240 В: 60 А (макс.)                                                                                                    |
| Потребляемая мощность            | 0,2 W (Режим Выкл.) <sup>1</sup>                                                                                                    |
|                                  | 0,3 W (Режим ожидания) <sup>1</sup>                                                                                                    |
|                                  | 64,3 W (Режим Вкл.) <sup>1</sup>                                                                                                    |
|                                  | 260 W (макс.) <sup>2</sup>                                                                                                    |
|                                  | 50,44 W (P <sub>on</sub> ) <sup>3</sup>                                                                                                    |
|                                  | 157,89 kWh (TEC) <sup>3</sup>                                                                                                    |

- <sup>1</sup> Согласно определению в EU 2019/2021 и EU 2019/2013.
- <sup>2</sup> Максимальная настройка яркости и контрастности при максимальной нагрузке по мощности на все порты USB.
- <sup>3</sup> Р<sub>оп</sub>:Потребляемая мощность в режиме включения как определено в стандарте Energy Star версии 8.0.
- **ТЕС:** Общая потребляемая мощность в кВт-ч как определено в стандарте Energy Star **версии** 8.0.
- Данный документ носит информационный характер и отражает рабочие характеристики в лабораторных условиях. Параметры вашего устройства могут отличаться от приведенных показателей в зависимости от заказанного ПО, компонентов и периферийных устройств; компания не обязана обновлять подобную информацию. Следовательно, покупателю не следует принимать решения относительно допустимых отклонений напряжения и иных параметров, основываясь на данной информации. Компания не предоставляет явной или подразумеваемой гарантии точности или полноты информации.
- 💋 ПРИМЕЧАНИЕ.Этот монитор сертифицирован на соответствие стандарту

ENERGY STAR.

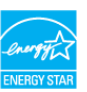

Данное устройство соответствует требованиям стандарта ENERGY STAR при использовании заводских настроек по умолчанию, для восстановления которых имеется функция «Восстановление заводских настроек» в экранном меню. Изменение заводских настроек по умолчанию или включение других функций может вызвать повышение энергопотребления до значения, превышающего ограничения, установленные стандартом ENERGY STAR.

# Характеристики динамиков

| Номинальная мощность<br>динамиков | 2 х 8 Вт        |
|-----------------------------------|-----------------|
| Диапазон воспроизводимых частот   | 100 Гц – 20 кГц |
| Импеданс                          | 6 Ом            |

# Физические характеристики

| Тип разъема                     | <ul> <li>Разъем HDMI</li> <li>Разъем DP</li> <li>Разъем USB Туре-С</li> <li>Линейный аудиовыход</li> <li>Разъем нисходящего порта USB 3.1, 3 шт. (Порт, обозначенный символом батарейки <a href="https://www.usacautometa.com">www.usacautometa.com</a>, поддерживает зарядку BC 1.2.)</li> </ul> |
|---------------------------------|----------------------------------------------------------------------------------------------------|
|                                 | обозначенный символом , поддерживает мощность 5 В/ 3 А)                                                                                                    |
| Тип сигнального кабеля          | Кабель HDMI 1,8 м<br>Кабель DP - DP 1,8 м<br>Кабель USB Type-C (C - C) 1 м<br>Кабель USB Type-C (C - A) 1,8 м                                                                                                    |
| Размеры (с подставкой)          |                                                                                                    |
| Высота (в выдвинутом положении) | 655,2 мм (25,80 дюйма)                                                                                                    |
| Высота (в сложенном положении)  | 595,2 мм (23,43 дюйма)                                                                                                    |
| Ширина                          | 967,2 мм (38,08 дюйма)                                                                                                    |
| Глубина                         | 249,0 мм (9,80 дюйма)                                                                                                    |
| Размеры (без подставки)         |                                                                                                    |
| Высота                          | 564,4 мм (22,22 дюйма)                                                                                                    |
| Ширина                          | 967,2 мм (38,08 дюйма)                                                                                                    |
| Глубина                         | 59,0 мм (2,30 дюйма)                                                                                                    |
| Размеры подставки               |                                                                                                    |
| Высота (в выдвинутом положении) | 499,5 мм (19,67 дюйма)                                                                                                    |
| Высота (в сложенном положении)  | 439,5 мм (17,30 дюйма)                                                                                                    |
| Ширина                          | 320,0 мм (12,60 дюйма)                                                                                                    |
| Глубина                         | 249,0 мм (9,80 дюйма)                                                                                                    |
| Масса                           |                                                                                                    |
| Масса с упаковкой               | 25,6 кг (56,44 фунт.)                                                                                                    |

## 14 | Информация о мониторе

| Масса с подставкой в сборке и<br>кабелями                                                                         | 17,6 кг (38,80 фунт.) |
|----------------------------------------------------------------------------------------------------|-----------------------|
| Масса без подставки в сборке (для<br>настенного монтажа или монтажа<br>с помощью креплений VESA - без<br>кабелей) | 13,2 кг (29,10 фунт.) |
| Масса подставки в сборке                                                                                          | 4,0 кг (8,82 фунт.)   |

### Экологические характеристики

| Соответствие станлартам                                |                                                                           |  |  |  |
|--------------------------------------------------------|---------------------------------------------------------------------------|--|--|--|
|                                                        |                                                                           |  |  |  |
| • монитор, сертифицированный по стандарту ЕМЕКСТ ЭТАК. |                                                                           |  |  |  |
| • Регистрация в системе ЕРЕАТ в уста от страны.        | новленных случаях. Регистрация в системе ЕРЕАТ зависит                    |  |  |  |
| На веб-сайте www.epeat.net указан с                    | На веб-сайте www.epeat.net указан статус регистрации для различных стран. |  |  |  |
| • Соответствие стандартам RoHS                         |                                                                           |  |  |  |
| • Монитор не содержит бромированны                     | х огнестойких добавок и ПВХ (исключая внешние кабели)                     |  |  |  |
| • Соответствует требованиям стандарт                   | га NFPA 99 по току утечки                                                 |  |  |  |
| • Стекло панели не содержит мышьяка                    | а и ртути                                                                 |  |  |  |
| Температура                                            |                                                                           |  |  |  |
| Эксплуатация                                           | От 0 до 40°С (от 32 до 104 °F)                                            |  |  |  |
| В нерабочем режиме От -20 до 60 °C (от -4 до 140 °F)   |                                                                           |  |  |  |
| Влажность                                              |                                                                           |  |  |  |
| Эксплуатация                                           | 10–90% (без образования конденсата)                                       |  |  |  |
| В нерабочем режиме                                     | В нерабочем режиме 5–90% (без образования конденсата)                     |  |  |  |
| Высота                                                 |                                                                           |  |  |  |
| Эксплуатация 5000 м (16 404 фута) (максимум)           |                                                                           |  |  |  |
| В нерабочем режиме 12 192 м (40 000 футов) (максимум)  |                                                                           |  |  |  |
| Рассеиваемая мощность                                  | Рассеиваемая мощность 877,74 БТЕ/час (максимум)                           |  |  |  |
| 219,40 БТЕ/час (Режим Вкл.)                            |                                                                           |  |  |  |

#### Назначение контактов

Порт HDMI

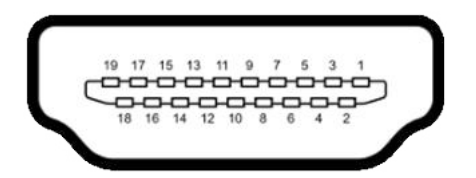

| Номер контакта | 19-контактный разъем подключенного сигнального кабеля |
|----------------|-------------------------------------------------------|
| 1              | TMDS DATA 2+                                          |
| 2              | TMDS DATA 2 SHIELD                                    |
| 3              | TMDS DATA 2-                                          |
| 4              | TMDS DATA 1+                                          |
| 5              | TMDS DATA 1 SHIELD                                    |
| 6              | TMDS DATA 1-                                          |
| 7              | TMDS DATA 0+                                          |
| 8              | TMDS DATA 0 SHIELD                                    |
| 9              | TMDS DATA 0-                                          |
| 10             | TMDS CLOCK+                                           |
| 11             | TMDS CLOCK SHIELD                                     |
| 12             | TMDS CLOCK-                                           |
| 13             | CEC                                                   |
| 14             | Зарезервирован (N.C. на устройстве)                   |
| 15             | DDC CLOCK (SCL)                                       |
| 16             | DDC DATA (SDA)                                        |
| 17             | DDC/CEC Земля                                         |
| 18             | ПИТАНИЕ +5 В                                          |
| 19             | НОТ PLUG DETECT (ОБНАРУЖЕНИЕ АКТИВНОГО<br>СОЕДИНЕНИЯ) |

#### Порт DP

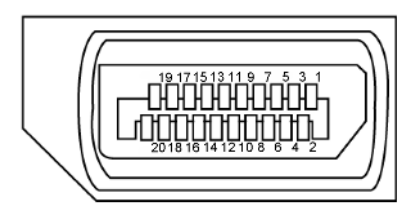

| Номер контакта | 20-контактный разъем подключенного сигнального кабеля |
|----------------|-------------------------------------------------------|
| 1              | ML3(n)                                                |
| 2              | GND                                                   |
| 3              | ML3(p)                                                |
| 4              | ML2(n)                                                |
| 5              | GND                                                   |
| 6              | ML2(p)                                                |
| 7              | ML1(n)                                                |
| 8              | GND                                                   |
| 9              | ML1(p)                                                |
| 10             | MLO(n)                                                |
| 11             | GND                                                   |
| 12             | ML0(p)                                                |
| 13             | CONFIG1                                               |
| 14             | CONFIG2                                               |
| 15             | AUX CH (p)                                            |
| 16             | GND                                                   |
| 17             | AUX CH (n)                                            |
| 18             | Hot Plug Detect (Обнаружение активного соединения)    |
| 19             | Return (Возвратный)                                   |
| 20             | DP_PWR                                                |

#### Порт USB Туре-С

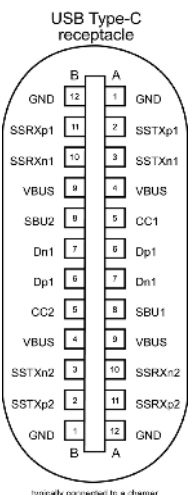

typically connected to a charger through a Type-C cable

| Контакт | Сигнал | Контакт | Сигнал |
|---------|--------|---------|--------|
| A1      | GND    | B12     | GND    |
| A2      | SSTXp1 | B11     | SSRXp1 |
| A3      | SSTXn1 | B10     | SSRXn1 |
| A4      | VBUS   | В9      | VBUS   |
| A5      | CC1    | B8      | SBU2   |
| A6      | Dp1    | B7      | Dn1    |
| A7      | Dn1    | B6      | Dp1    |
| A8      | SBU1   | B5      | CC2    |
| A9      | VBUS   | B4      | VBUS   |
| A10     | SSRXn2 | В3      | SSTXn2 |
| A11     | SSRXp2 | B2      | SSTXp2 |
| A12     | GND    | B1      | GND    |

#### 18 | Информация о мониторе

#### USB (Универсальная последовательная шина)

В данном разделе приводится описание портов USB на мониторе.

ПРИМЕЧАНИЕ. До 2 А на нисходящий порт USB (порт, обозначенный символом 🕶 🔂

батарейки ) с устройствами, поддерживающими ВС 1.2 ; До 3 А на нисходящий порт USB Туре-С (порт, обозначенный символом ) с устройствами, поддерживающими питание 5 В/ 3 А.

Компьютер оснащен следующими портами USB:

4 нисходящих - 2 слева, 2 снизу.

Порт для подключения зарядного устройства - порты, обозначенные символом батарейки, поддерживают функцию быстрой зарядки, если устройство поддерживает ВС 1.2. Нисходящий порт USB Туре-С, обозначенный символом быстрой зарядки, если устройство поддерживает 5 В/ ЗА.

**ПРИМЕЧАНИЕ.** USB порты на мониторе работают, только когда монитор включен или находится в режиме ожидания. В режиме ожидания порты USB могут работать нормально, если подключен кабель USB (Type-C - Type-C). В противном случае проверьте настройки USB в экранном меню. Если установлено «On During Standby» (Вкл. в режиме ожидания), то USB будет работать нормально, иначе USB будет отключен. Если выключить и включить монитор, подключенным периферийным устройствам может потребоваться несколько секунд для возобновления нормальной работы.

| Скорость передачи данных | Скорость обработки<br>данных | Максимальное энергопотребление<br>(для каждого порта) |
|--------------------------|------------------------------|-------------------------------------------------------|
| SuperSpeed               | 5 Гбит/с                     | 4,5 Вт                                                |
| Hi-Speed                 | 480 Мбит/с                   | 2,5 Вт                                                |
| Full speed               | 12 Мбит/с                    | 2,5 Вт                                                |

#### Нисходящий порт USB

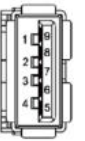

| Номер контакта | Сигнал     | Номер контакта | Сигнал         |
|----------------|------------|----------------|----------------|
| 1              | VBUS       | 6              | StdA_SSRX+     |
| 2              | D-         | 7              | GND_DRAIN      |
| 3              | D+         | 8              | StdA_SSTX-     |
| 4              | GND        | 9              | StdA_SSTX+     |
| 5              | StdA_SSRX- | Оболочка       | Экранированная |

# Технология Plug-and-Play

Монитор можно подключить к любой системе, поддерживающей технологию Plug-and-Play. Монитор автоматически предоставляет компьютерной системе свой EDID (extended display identification data) с использованием протоколов DDC (канал отображения данных) для выполнения компьютером самонастройки и оптимизации параметров монитора. Практически все настройки монитора выполняются автоматически; при желании можно настроить различные параметры. Дополнительные сведения об изменении параметров монитора представлены в разделе Operating the Monitor (Работа с монитором).

# Качество ЖК-монитора и политика в отношении дефектов пикселей

В процессе изготовления ЖК-монитора часто случается так, что один или несколько пикселей фиксируются в неизменном состоянии, это практически не заметно и не влияет на качество воспроизведения или потребительские свойства монитора. Для просмотра подробной информации о политике в отношении дефектов пикселей в ЖК-мониторах посетите веб-сайт поддержки компании Dell по адресу: www.dell.com/support/monitors.

#### Установка подставки

**ПРИМЕЧАНИЕ.** При поставке с завода опора и основание подставки отсоединены от монитора. **ПРИМЕЧАНИЕ.** Приведенные ниже инструкции предназначены для стандартной подставки. В случае приобретения другой подставки см. документацию к ней для выполнения установки.

ВНИМАНИЕ! Положите монитор на ровную, чистую и мягкую поверхность, чтобы не поцарапать панель экрана.

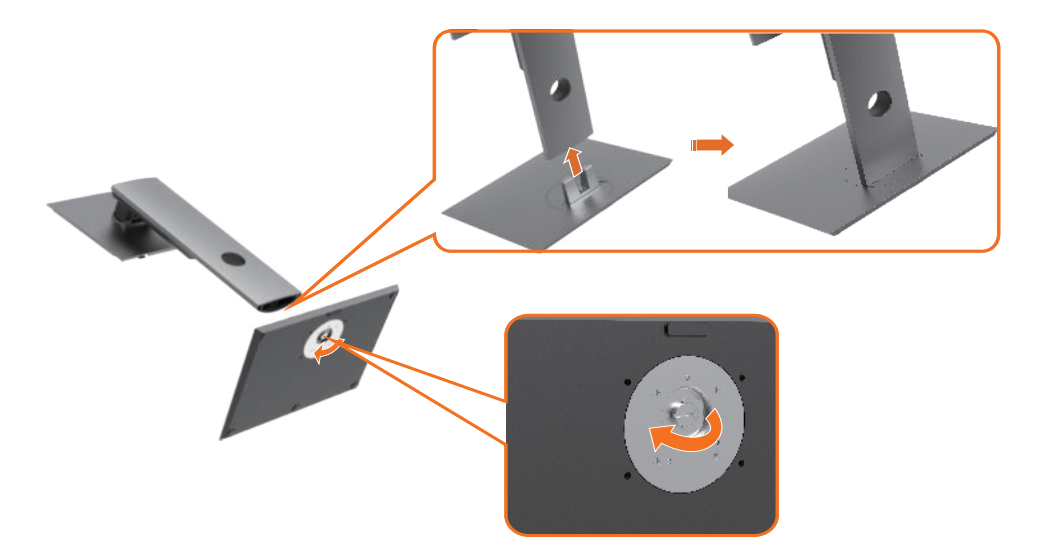

Крепление подставки монитора:

- Совместите выступающие части основания подставки с соответствующими по размеру и форме отверстиями в подставке.
- 2 Полностью вставьте выступающие части основания в отверстия на подставке.
- 3 Поднимите рукоятку винта и поверните винт по часовой стрелке.
- 4 Полностью затянув винт, сложите рукоятку винта в соответствующую нишу.

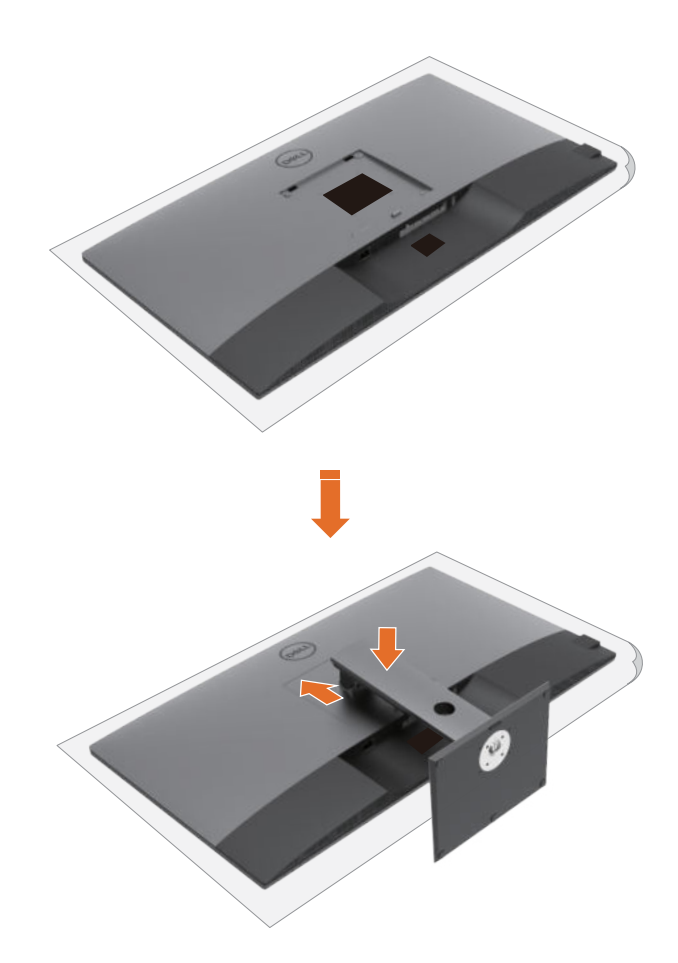

Крепление подставки монитора:

- 1 Положите монитор вниз экраном. Поднимите крышку, чтобы открылась область VESA для сборки подставки.
- 2 Вставьте два выступа на верхней части подставки в паз с обратной стороны монитора.
- 3 Прижмите подставку до характерного щелчка.

### Наклон, поворот и расширение по вертикали

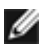

**ПРИМЕЧАНИЕ.** Эти инструкции предназначены для монитора с подставкой. Если вы приобрели другую подставку, инструкции по ее установке изложены в соответствующем руководстве к подставке.

#### Наклон, поворот и расширение по вертикали

Прикрепив подставку к монитору, можно наклонить его под наиболее комфортным углом обзора.

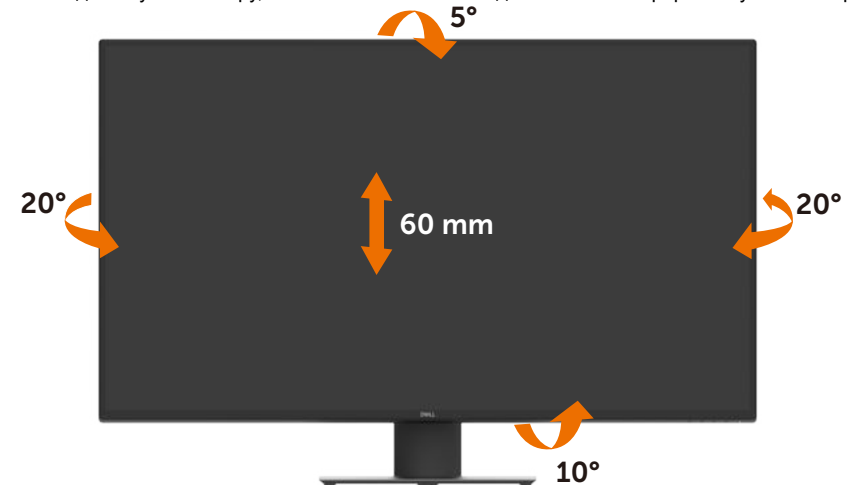

И примечание. При поставке с завода подставка отсоединена от монитора.

## Подключение монитора

▲ ОСТОРОЖНО! Перед тем, как выполнять любые действия, изложенные в данном разделе, прочтите Инструкции по технике безопасности.

Подключение монитора к компьютеру.

- 1 Выключите компьютер.
- 2 Подключите кабель HDMI/DP/USB Туре-С от монитора к компьютеру.
- 3 Включите монитор.
- 4 Выберите правильный источник входного сигнала в экранном меню монитора и включите компьютер.

#### Подключение кабеля HDMI

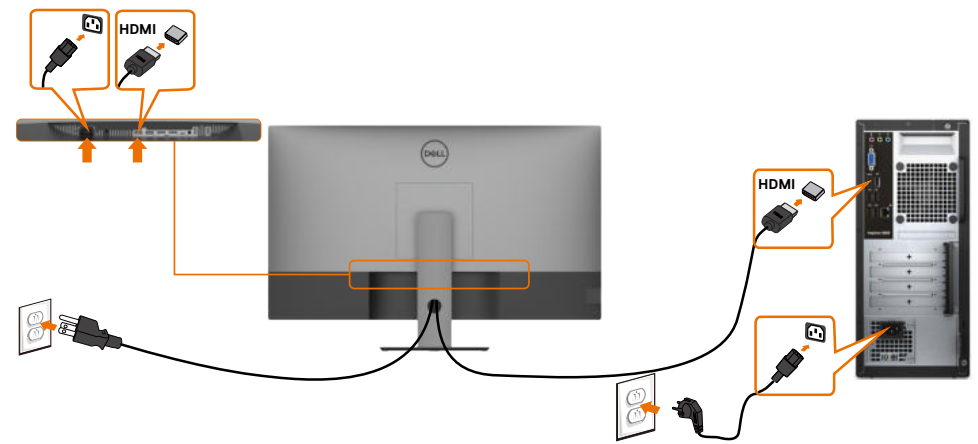

#### Подключение кабеля DP

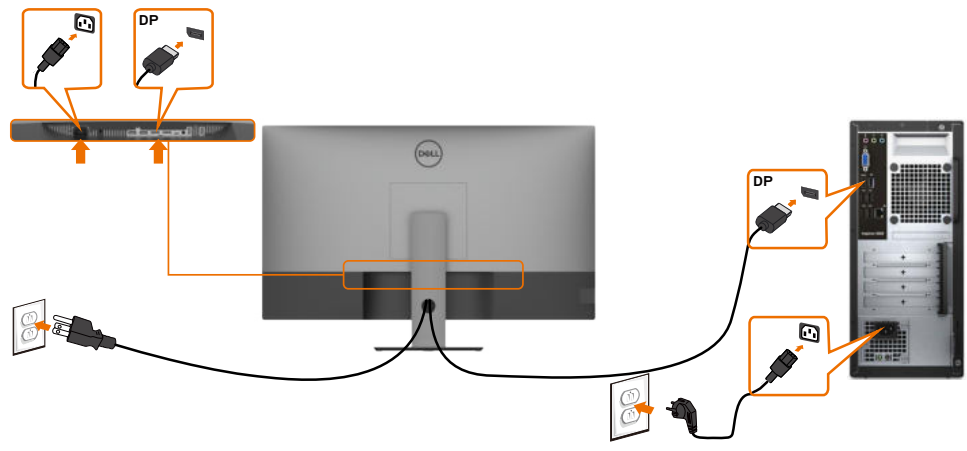

## Подключение кабеля USB Туре-С (С - А)

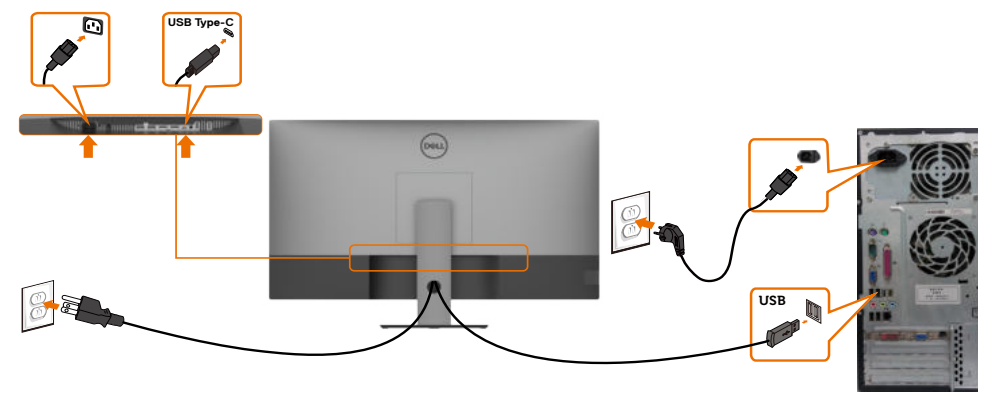

**ПРИМЕЧАНИЕ.** Данный тип подключения обеспечивает только передачу данных, но не видеосигнала. Для отображения видеосигнала требуется другое видеосоединение.

### Подключение кабеля USB Туре-С (С - С)

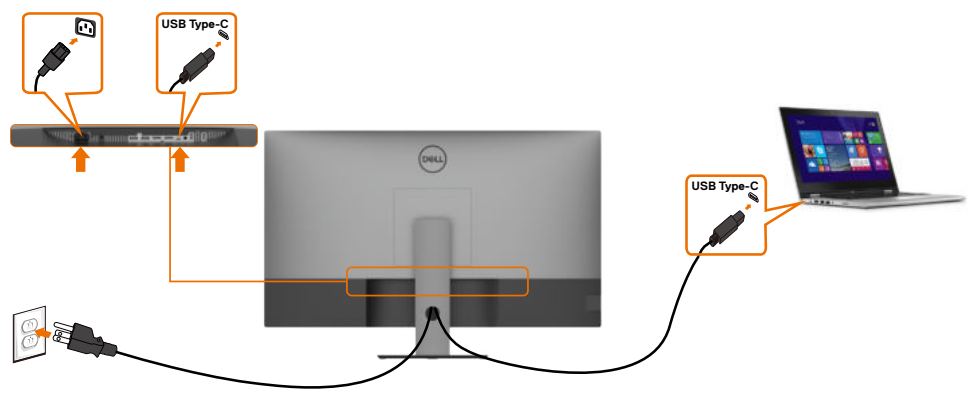

Порт USB Туре-С (нижний) на мониторе:

11

- Может использоваться как USB Туре-С или DisplayPort 1.4, альтернативно.
- Поддерживает подачу питания через USB (PD) с профилями до 90 Ватт.

**ПРИМЕЧАНИЕ.** Монитор Dell U4320Q обеспечивает подачу питания на ноутбук мощность до 90 Ватт независимо от номинальной мощности/ максимального энергопотребления ноутбука и оставшегося заряда батареи.

| Номинальная мощность (на ноутбуках, оснащенных разъемом<br>USB Type-C с функцией PowerDelivery (подача питания)) | Максимальная<br>мощность зарядки |
|----------------------------------------------------------------------------------------------------|----------------------------------|
| 45 Вт                                                                                                    | 45 Вт                            |
| 65 Вт                                                                                                    | 65 Вт                            |
| 90 Вт                                                                                                    | 90 Вт                            |
| 130 Вт                                                                                                    | Не поддерживается                |

# Укладка кабелей

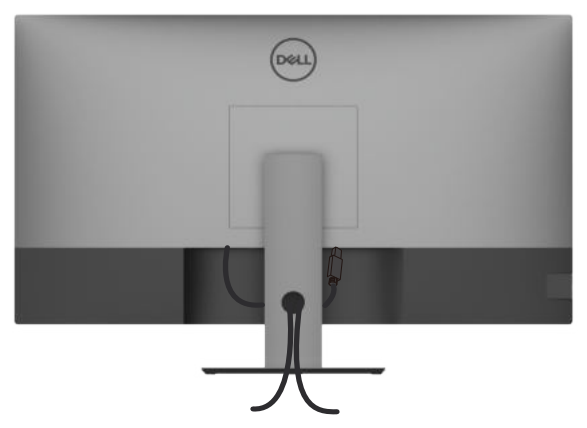

Подключив все необходимые кабели к монитору и компьютеру (о подключении кабелей см. в разделе Подключение монитора), уложите все кабели, как показано ниже.

## Демонтаж подставки монитора

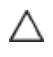

Ø

ВНИМАНИЕ! Чтобы не поцарапать экран ЖКД, снимая подставку, положите монитор на мягкую и чистую поверхность.

**ПРИМЕЧАНИЕ.** Приведенные ниже инструкции предназначены для стандартной подставки. В случае приобретения другой подставки см. документацию к ней для выполнения установки.

Демонтаж подставки.

- 1 Положите монитор на мягкую ткань или подушку.
- 2 Нажмите и удерживайте кнопку фиксатора подставки.
- 3 Снимите подставку с монитора.

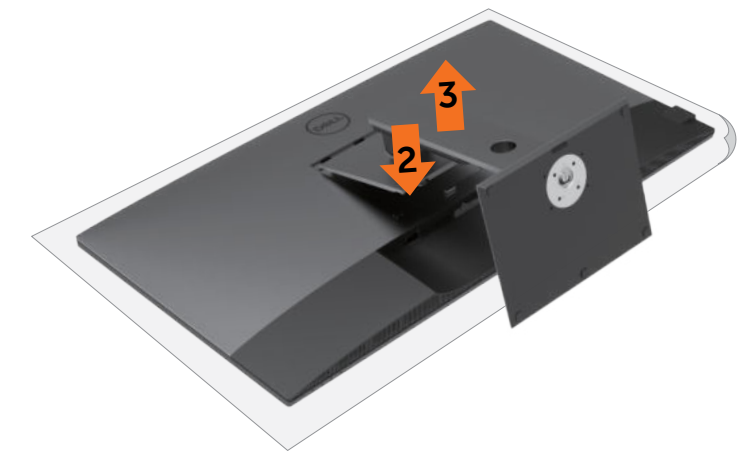

# Монтаж на стену (дополнительно)

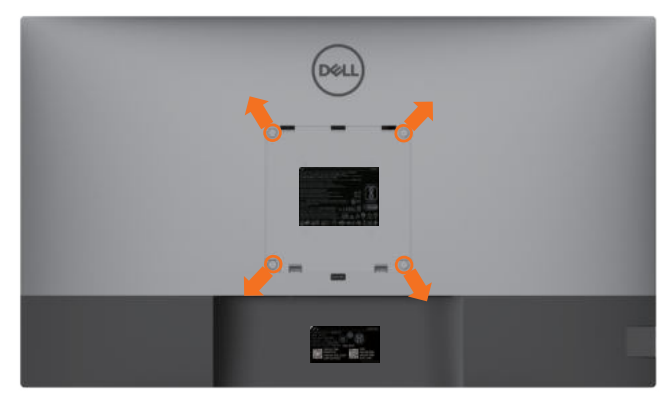

ПРИМЕЧАНИЕ. Для крепления монитора с помощью комплекта для настенного монтажа возьмите винты M6 x 12 мм (200 x 200 мм) или M4 x 12 мм (100 x 100 мм).

См. инструкции к комплекту для настенного монтажа, совместимого со стандартом VESA.

- 1 Положите монитор на мягкую ткань или подушку на устойчивом и ровном столе.
- 2 Снимите подставку.
- **3** Возьмите крестовую отвертку и открутите четыре винта, которыми закреплена пластиковая крышка.
- 4 Прикрепите к монитору монтажный кронштейн из комплекта для настенного монтажа.
- 5 Прикрепите монитор к стене, следуя инструкциям к комплекту для настенного монтажа.

ПРИМЕЧАНИЕ. Используйте только сертифицированные UL, CSA или GS кронштейны для настенного крепления, рассчитанные на вес (нагрузку) не менее 52,8 кг (116,40 фунт.)

# Работа с монитором

#### Включение монитора

Нажмите на кнопку  $oldsymbol{0}$ , чтобы включить монитор.

![](_page_27_Picture_4.jpeg)

## Элементы управления на передней панели

Кнопки управления, расположенные по нижнему краю монитора, используются для настройки параметров изображения на экране. При настройке параметров этими кнопками в экранном меню отображаются числовые значения характеристик по мере их изменения.

![](_page_27_Picture_7.jpeg)

В следующей таблице приводится описание кнопок на передней панели.

| Кнопка на передней панели                                                      | Описание                                                                                             |
|--------------------------------------------------------------------------------|----------------------------------------------------------------------------------------------------|
|                                                                                | Эта кнопка используется для выбора из списка готовых цветовых режимов.                               |
| Shortcut key (Клавиша<br>быстрого вызова):<br>Preset Modes (Готовые<br>режимы) |                                                                                                    |
| 2                                                                              | Эта кнопка используется для выбора значения громкости звука.                                         |
| Shortcut key (Клавиша<br>быстрого вызова):<br>Volume (Громкость)               |                                                                                                    |
| 3                                                                              | Эта кнопка меню используется для вызова экранного меню и выбора его пунктов.                         |
|                                                                                | См. Вход в систему меню.                                                                             |
| Menu (Меню)                                                                    |                                                                                                    |
| 4                                                                              | Эта кнопка меню используется для возврата в главное меню или выхода из главного окна экранного меню. |
| Exit (Выход)                                                                   |                                                                                                    |
| 5                                                                              | Служит для включения и выключения монитора.                                                          |
|                                                                                | Немигающий белый индикатор показывает, что монитор                                                   |
| Кнопка питания                                                                 | включен и исправен. Мигающии оелый индикатор показывает, что монитор находится в режиме ожидания.    |
| (с индикатором состояния<br>питания)                                           |                                                                                                    |

## Функция блокировки экранного меню

Блокировка кнопок управления на мониторе позволяет запретить посторонним лицам доступ к элементам управления. Кроме того, это защищает от случайной активации при установке нескольких мониторов рядом.

| DELL | Dell UltraSharp 43 Monitor |  |                       |
|------|----------------------------|--|-----------------------|
| Đ    | Яркость/контрастность      |  |                       |
| þ    | Источник сигнала           |  |                       |
| 6    |                            |  | Record and            |
| Ţ    | Экран                      |  | Kungan autoura        |
|      | PIP/PBP                    |  | Кнопки меню и питания |
| ₽    | Аудио                      |  | Откл.                 |
| Ξ    |                            |  |                       |
| 습    | Персонализация             |  |                       |
| Ш    | Другое                     |  |                       |
|      |                            |  |                       |

 $\bigcirc \bigcirc \bigcirc \bigcirc \bigcirc$ 

1. Отображается следующее сообщение.

| Dell UltraSha                      | rp 43 Monitor                                                              |            |
|------------------------------------|----------------------------------------------------------------------------|------------|
| Вы действительн<br>Как разблокирое | ю хотите заблокировать кнопки Меню<br>ють кнопки, см. Руководство пользова | ?<br>теля. |
|                                    | Да Нет                                                                     | U4320Q     |

2. Выберите Yes (Да) для блокировки кнопок. В следующей таблице приводится описание значков управления.

| Фу | нкции                                            | Описание                                                              |
|----|--------------------------------------------------|-----------------------------------------------------------------------|
| 1  |                                                  | Этот значок используется для блокировки функции<br>экранного меню.    |
|    | Menu Buttons lock<br>(Блокировка кнопок меню)    |                                                                       |
| 2  | <b>E</b><br>0                                    | Этот значок используется для блокировки кнопки питания от выключения. |
|    | Power Button lock<br>(Блокировка кнопки питания) |                                                                       |

![](_page_30_Figure_0.jpeg)

#### Кнопка на передней панели

Кнопки на передней панели монитора используются для настройки параметров изображения.

![](_page_31_Figure_2.jpeg)

# Функции экранного меню (OSD)

Ε

#### Вход в систему меню

|   |   | 1  |
|---|---|----|
|   | 4 | 14 |
| , | - |    |
|   |   |    |

**ПРИМЕЧАНИЕ.** Любые изменения, сделанные с помощью экранного меню, автоматически сохраняются при переходе в другое экранное меню, выходе из экранного меню или ожидании скрытия экранного меню.

1 Нажмите кнопку

для запуска экранного меню и отображения главного меню.

![](_page_32_Picture_6.jpeg)

![](_page_32_Picture_7.jpeg)

- 2 Нажимайте кнопки у и у для перехода между пунктами. При перемещении от одного значка на другой выделяется название функции.
- 3 Нажмите кнопку (), () или () один раз для активации выделенной функции.
- 4 Кнопками 🙆 и 💟 выберите необходимый параметр.
- 5 Нажмите кнопку удля вызова шкалы регулировки, а затем кнопкой у или у настройте параметры в зависимости от индикаторов в меню.
- 6 Нажмите кнопку одля возврата в предыдущее меню или сохранения изменений и возврата в предыдущее меню.

| Значок | Меню и вложенные<br>меню                                   | Описание                                                                                                    |  |  |
|--------|------------------------------------------------------------|----------------------------------------------------------------------------------------------------|--|--|
|        | меню<br>Brightness/Contrast<br>(Яркость/<br>Контрастность) | Это меню используется для активации настройки параметра<br>Brightness/Contrast (Яркость/ Контрастность).                                                                                                    |  |  |
|        |                                                            | $\circ \circ \circ \circ$                                                                                                    |  |  |
|        | Brightness<br>(Яркость)                                    | Brightness (Яркость) - регулировка яркости подсветки<br>(минимальное: 0, максимальное: 100).<br>Нажимайте кнопку Фдля увеличения яркости.<br>Нажимайте кнопку Фдля уменьшения яркости.                                                                                                    |  |  |
|        | Contrast<br>(Контрастность)                                | Сначала отрегулируйте <b>Brightness (Яркость)</b> , а затем <b>Contrast</b> (Контрастность), только если требуется дальнейшая настройка.<br>Нажмите кнопку Одля увеличения контрастности или кнопку Одля уменьшения контрастности (от 0 до 100).<br>Контрастность регулирует разницу между темными и светлыми участками изображения на мониторе. |  |  |
|        | Input Source<br>(Источник сигнала)                         | В меню Input Source (Источник входного сигнала) можно<br>выбрать различные источники видеосигнала, подключенные к<br>лонитору.                                                                                                    |  |  |

| Значок | Меню и вложенные<br>меню                             | Описание                                                                                                    |
|--------|------------------------------------------------------|----------------------------------------------------------------------------------------------------|
|        | USB Type-C                                           | Выберите вход USB Туре-С, если используется разъем USB Туре-С.                                                                                                    |
|        |                                                      | Выберите источник входного сигнала USB Туре-С кнопкой 🌱.                                                                                                    |
|        | DP1                                                  | Выберите вход <b>DP1</b> , если используется разъем DP1 (DisplayPort).                                                                                                    |
|        |                                                      | Выберите источник входного сигнала DP1 кнопкой 💙.                                                                                                    |
|        | DP2                                                  | Выберите вход <b>DP2</b> , если используется разъем DP2 (DisplayPort).                                                                                                    |
|        |                                                      | Выберите источник входного сигнала DP2 кнопкой 💙.                                                                                                    |
|        | HDMI 1                                               | Выберите вход HDMI 1, если используется разъем HDMI 1.                                                                                                    |
|        |                                                      | Выберите источник входного сигнала HDMI 1 кнопкой 💙.                                                                                                    |
|        | HDMI 2                                               | Выберите вход HDMI 2, если используется разъем HDMI 2.                                                                                                    |
|        |                                                      | Выберите источник входного сигнала HDMI 2 кнопкой 🌱.                                                                                                    |
|        | Auto Select<br>(Автовыбор)                           | Кнопкой Subfepute Auto Select (Автоматический выбор).<br>Монитор выполняет поиск доступных источников входного сигнала.                                                                                                    |
|        | Auto Select for<br>USB-C                             | Позволяет установить Auto Select for USB Туре-С (Автоматический выбор для USB Туре-С):                                                                                                    |
|        | USB-C)                                               | • Prompt for Multiple Inputs (Запрос для нескольких<br>входов):всегда отображать сообщение "Switch to USB Type-C<br>Video Input" (Переключение на видеовход USB Type-C), чтобы<br>пользователь мог выбрать необходимый вариант.                                                                                                    |
|        |                                                      | • Yes (Да): При подключении USB Туре-С монитор всегда                                                                                                    |
|        |                                                      | переключается на видео USB Туре-С, не спрашивая пользователя.                                                                                                    |
|        |                                                      | <ul> <li>• No (Her): Монитор НЕ переключается автоматически на видео</li> <li>USB Туре-С с другого доступного входного сигнала.</li> </ul>                                                                                                    |
|        | Reset Input<br>Source (Сбросить<br>источник сигнала) | Сброс параметров Input Source (Источник входного сигнала) монитора на значения по умолчанию.                                                                                                    |
| 65     | Color (Цвет)                                         | В меню Color (Цвет) можно отрегулировать режим настройки цвета.                                                                                                    |
| V      |                                                      | Dell UltraSharp 43 Monitor         Image: Manapharpace         Image: Manapharpace         Image: Man |
|        |                                                      | ~ ~ ~ ~ ~                                                                                                    |

# Значок Меню и вложенные Описание меню

Preset Modes (Готовые режимы) Выбрав Preset Modes (Готовые режимы), можно выбрать из списка значение Standard (Стандарт), ComfortView, Color Temp. (Цвет. темпер.) или Custom Color (Обычн.цвет).

![](_page_35_Picture_3.jpeg)

- Standard (Стандарт): Настройки цвета по умолчанию. Это готовый режим по умолчанию.
- ComfortView: Уменьшение уровня синего света, излучаемого экраном, для создания комфортных условий для зрения.

**ПРИМЕЧАНИЕ.** Для уменьшения риска зрительного утомления и появления боли в шее, руках, спине и плечах в результате длительного использования монитора соблюдайте следующие рекомендации.

- Установите экран на расстоянии от 50 до 70 см от глаз.
- Часто моргайте для увлажнения глаз при работе с монитором.
- Делайте регулярные и частые перерывы на 20 минут через каждые два часа.
- Во время перерывов отводите взгляд от монитора и фокусируйте его на удаленном объекте на расстоянии 20 футов не менее 20 секунд.
- Во время перерывов выполняйте упражнения на растяжку для снятия напряжения в шее, руках, спине и плечах.
- Color Temp. (Цвет. темпер.): Цветовая температура экрана повышается при установке для красного/ желтого оттенка значения 5 000 К, 5 700 К, 6 500 К, 7 500 К, 9 300 К и понижается при установке для голубого оттенка значения 10 000 К.
- Custom Color (Обычн.цвет): Позволяет вручную регулировать настройки цвета. Кнопки и и и используются для настройки значений красного, зеленого и синего цвета и создания собственного готового цветового режима.

| Значок | Меню и вложенные<br>меню                         | Описание                                                                                                    |  |  |
|--------|--------------------------------------------------|----------------------------------------------------------------------------------------------------|--|--|
|        | Input Color Format<br>(Формат цвета на<br>входе) | Установка режима видеовхода:<br>• RGB: Выберите это значение, если монитор подключен к компьютери (или DVD проигрывателю) кабелем USB Туре-С, DP или HDMI.<br>• YPbPr: Выберите это значение, если DVD проигрыватель поддерживает только выход YPbPr.<br>• Verwerse • verwerse • verwer |  |  |
|        |                                                  | <b>Q Q Q</b>                                                                                                    |  |  |
|        | Reset Color<br>(Сбросить цвет)                   | Сброс настроек цвета монитора на значения по умолчанию.                                                                                                    |  |  |
|        | Display (Экран)                                  | B dee ho <b>Display (Экран)</b> можно настраивать параметры<br>accoparate days<br>e lutures are are are are are are are are are are                                                                                                    |  |  |
|        | Aspect Ratio<br>(Формат)                         | Установка соотношения сторон: Wide (Широкий) 16:9, 4:3, 5:4.                                                                                                    |  |  |
|        | Underscan<br>(Сжатая развертка)                  | Выберите <b>On (Вкл.)</b> для уменьшения масштаба на 2% и отображения информации, скрытой краями панели.                                                                                                    |  |  |
|        | Sharpness<br>(Резкость)                          | Увеличение или уменьшение резкости изображения.<br>Кнопками 🔷 и 🖤 можно регулировать резкость в диапазоне от 0 до 100.                                                                                                    |  |  |
|        | Response Time<br>(Время отклика)                 | Установка параметра Response Time (Время ответа) и значения<br>Normal (Обычное) или Fast (Быстрое).                                                                                                    |  |  |

| Значок | Меню и вложенные<br>меню                            | Описание                                                                                                    |
|--------|-----------------------------------------------------|----------------------------------------------------------------------------------------------------|
|        | USB-C<br>Prioritization<br>(Приоретизация<br>USB-C) | Можно указать приоритет передачи данных с высоким<br>разрешением (High Resolution (Высокое разрешение))<br>или высокой скоростью (High Data Speed (Высокая<br>скорость данных)) при использовании порта USB Type-C/<br>DisplayPort.<br>ПРИМЕЧАНИЕ: Если ваш ПК не оснащен встроенным<br>аккумулятором и получает питание прямо от порта<br>USB Type-C на мониторе (например, Dell OptiPlex Ultra<br>Desktop), изменение параметра USB-C Prioritization<br>(Приоритизация USB-C) на ходу прерывает подачу<br>питания от монитора на ПК. Установите для параметра<br>USB-C Charging (Зарядка USB-C) значение On During<br>Power Off (Вкл. при выключении питания) и прочтите<br>раздел Настройка приоритизации USB-C при установке для<br>параметра Зарядка USB-C значения Вкл. при выключении<br>питания. |
|        | Reset Display<br>(Сброс параметров<br>экрана)       | Восстановление заводских настроек экрана.                                                                                                    |
|        | PIP/PBP                                             | В этом режиме можно одновременно просматривать больше<br>изображений.                                                                                                    |
|        | PIP/PBP Mode<br>(Режим PIP/PBP)                     | Регулировка режима PIP или PBP (Картинка за картинкой).<br>Выберите Off (Выкл.), чтобы отключить эту функцию.                                                                                                    |
|        | PIP/PBP Source<br>(Источник PIP/<br>PBP)            | Доступно только при выборе режима PIP/PBP.                                                                                                    |
|        | Window1 Source<br>(Источник<br>Window1)             | Выбор источника Window1.                                                                                                    |
|        | Window2 Source<br>(Источник<br>Window2)             | Выбор источника Window2.                                                                                                    |
|        | Window3 Source<br>(Источник<br>Window3)             | Выбор источника Window3.                                                                                                    |

| Значок | Меню и вложенные<br>меню                | Описание                                                                      |  |  |
|--------|-----------------------------------------|-------------------------------------------------------------------------------|--|--|
|        | Window4 Source<br>(Источник<br>Window4) | Выбор источника Window4.                                                      |  |  |
|        | PIP Size<br>(Размер PIP)                | Выбор размера окна PIP: Small (Маленькое) или Large (Большое).                |  |  |
|        | PIP Position                            | Выбор положения второстепенного окна PIP.                                     |  |  |
|        | (IIOIOXEHNE FIF)                        | Кнопками 🖤 и 💙 выберите Слева вверху, Справа вверху,                          |  |  |
|        |                                         | Справа внизу или Слева внизу.                                                 |  |  |
| R      | Audio (Аудио)                           | В меню Audio Settings (Настройки звука) можно настраивать<br>параметры звука. |  |  |
|        |                                         | Dell UltraSharp 43 Monitor                                                    |  |  |
|        |                                         | —<br>Ф. Ярости/нонтрастность                                                  |  |  |
|        |                                         | -                                                                             |  |  |
|        |                                         | 🚯 Циет Громость <b>&gt;</b> 50                                                |  |  |
|        |                                         | 📮 Экран Истоник заука                                                         |  |  |
|        |                                         | PIPIP8P genamer > Box.                                                        |  |  |
|        |                                         | Aypero     Cópcom-wyk                                                         |  |  |
|        |                                         |                                                                               |  |  |
|        |                                         | II Approx                                                                     |  |  |
|        |                                         |                                                                               |  |  |
|        |                                         | <b>~ ~ ~ </b>                                                                 |  |  |
|        | Volume                                  | Увеличение громкости звука динамиков.                                         |  |  |
|        | (Громкость)                             | Кнопками 🔷 и 💜 можно регулировать громкость звука                             |  |  |
|        |                                         | динамиков в диапазоне от 0 до 100.                                            |  |  |
|        | Audio Source<br>(Источник звука)        | Доступно только при включении пользователем режима PIP/PBP.                   |  |  |
|        | Speaker (Динамик)                       | Выбор <b>Оп (Вкл.)</b> или <b>Off (Выкл.)</b> функции динамика.               |  |  |
|        | Reset Audio<br>(Сбросить звук)          | Сброс настроек звука монитора на значения по умолчанию.                       |  |  |

| Значок                           | Меню и вложенные<br>меню       | Описание                                                                                                    |                                                            |                                                            |                                |
|----------------------------------|--------------------------------|----------------------------------------------------------------------------------------------------|------------------------------------------------------------|------------------------------------------------------------|--------------------------------|
|                                  | Menu (Меню)                    | Выберите этот пункт для настройки параметров экранного меню<br>таких как языки экранного меню, время показа меню на экране и |                                                            |                                                            |                                |
|                                  |                                | Dell UltraSharp 43 Monitor                                                                                                   |                                                            |                                                            |                                |
|                                  |                                | Ф. Яркость/контрастность                                                                                                    |                                                            |                                                            |                                |
|                                  |                                | Источник сигнала                                                                                                    |                                                            |                                                            |                                |
|                                  |                                | 🚯 Laer                                                                                                    |                                                            |                                                            |                                |
|                                  |                                | 🖵 Экран                                                                                                    |                                                            |                                                            |                                |
|                                  |                                | PIP/PBP                                                                                                    |                                                            |                                                            |                                |
|                                  |                                | Ц Аудию                                                                                                    | Сброс меню                                                 |                                                            |                                |
|                                  |                                | Меню                                                                                                    |                                                            |                                                            |                                |
|                                  |                                | 🕎 Персонализация                                                                                                    |                                                            |                                                            |                                |
|                                  |                                | <b>↓1</b> <i>β</i> pyroe                                                                                                    |                                                            |                                                            |                                |
| Langu<br>Trans<br>(Проз<br>Timer |                                |                                                                                                    |                                                            | <b>~ ~</b>                                                 | •                              |
|                                  | Language (Язык)                | Выбор одного из вос<br>(Английский, испанс<br>португальский, русск<br>японский).                                             | ьми языков для с<br>кий, французский<br>кий, китайский (уг | отображения экран<br>, немецкий, брази.<br>рощенное письмо | іного меню.<br>пьский<br>) или |
|                                  | Transparency<br>(Прозрачность) | Выберите этот пункт для изменения прозрачности меню кнопками 🔷 и 💙 (мин. 0 / макс. 100).                                     |                                                            | о кнопками                                                 |                                |
|                                  | Timer (Таймер)                 | OSD Hold Time (Время удержания экранного меню): Установка времени активности экранного меню после нажатия кнопки.            |                                                            |                                                            |                                |
|                                  |                                | Кнопками 💎 и 💙 с<br>регулятора в 1 секун                                                                                     | отрегулируйте вре<br>ду.                                   | емя от 5 до 60 секу                                        | /нд с шагом                    |
|                                  |                                |                                                                                                    |                                                            |                                                            |                                |

![](_page_40_Picture_0.jpeg)

| Значок | Меню и вложенные<br>меню                                   | Описание                                                                                                    |  |
|--------|------------------------------------------------------------|----------------------------------------------------------------------------------------------------|--|
|        | Personalize<br>(Персонализация)                            | Dell UltraSharp 43 Monitor         Image: Another spectrum         Image: Another spectrum |  |
|        | Shortcut key 1<br>(Функциональная<br>клавиша 1)            | Установка для клавиши быстрого вызова 1 значения: Preset<br>Modes (Готовые режимы), Brightness/Contrast (Яркость/<br>Контрастность), Input Source (Источник сигнала), Aspect Ratio<br>(Соотношение сторон), PIP/PBP Mode (Режим PIP/PBP), Volume<br>(Громкость).                                                                                                    |  |
|        | Shortcut key 2<br>(Функциональная<br>клавиша 2)            | Установка для клавиши быстрого вызова 2 значения: Preset<br>Modes (Готовые режимы), Brightness/Contrast (Яркость/<br>Контрастность), Input Source (Источник сигнала), Aspect Ratio<br>(Соотношение сторон), PIP/PBP Mode (Режим PIP/PBP), Volume<br>(Громкость).                                                                                                    |  |
|        | Power Button LED<br>(Индикатор кнопки<br>питания)          | Позволяет установить состояние сигнальной лампочки для<br>экономии электроэнергии.                                                                                                    |  |
|        | USB-C<br>Charging<br>90W<br>(Зарядка через<br>USB-C 🔶 90W) | Можно включить или выключить функцию USB-C Charging<br>90 W (Зарядка через USB-C 😓 90 Вт), если монитор находится в<br>режиме ожидания.                                                                                                    |  |
|        | Other USB<br>Charging (Другая<br>зарядка USB)              | Можно включить или выключить функцию Other USB Charging<br>(Зарядка через другие USB порты), если монитор находится в<br>режиме ожидания.                                                                                                    |  |
|        | Monitor Sleep<br>(Режим сна<br>монитора)                   | Выберите Disable (Отключить), чтобы выключить эту функцию.                                                                                                    |  |
|        | Reset<br>Personalization<br>(Сбросить личные<br>настройки) | Восстановление заводских значений параметра Personalization<br>(Персонализация)                                                                                                    |  |

| Значок | Меню и вложенные<br>меню                | Описание                                                                                                    |
|--------|-----------------------------------------|----------------------------------------------------------------------------------------------------|
|        | Others (Другие)                         | № Сечи Изгъбнаря 91 Молског         № Красси Калана         № Косси         № Косси         № Косси         № Калана         № Калана |
|        | Display Info<br>(Сведения об<br>экране) | Отображение текущих настроек монитора.                                                                                                    |
|        | DDC/CI                                  | DDC/CI (канал отображения данных/ командный интерфейс) позволяет настраивать параметры монитора с помощью пограммных средств компьютера. Выберите Off (Выкл.), чтобы выключить эту функцию. Выберите Off (Выкл.), чтобы выключить эту функцию. Достижения оптимальных рабочих характеристик монитора. Остижения оптимальных рабочих характеристик монитора.                                                                                                    |
|        | HDMI CEC                                | Можно включить или выключить функцию НDMI CEC.                                                                                                    |

| Значок | Меню и вложенные<br>меню                       | Описание                                                                                                    |
|--------|------------------------------------------------|----------------------------------------------------------------------------------------------------|
|        | LCD Conditioning<br>(Кондиционирование<br>жкд) | <form></form>                                                                                                    |
|        | Firmware<br>(Прошивка)                         | Версия микропрограммы.                                                                                                    |
|        | Service Tag<br>(Сервисный<br>номер)            | Отображение сервисного кода. Сервисный код - это уникальный<br>буквенно-цифровой идентификатор, позволяющий компании<br>Dell определять технические характеристики изделия и получать<br>сведения о гарантии.<br>ПРИМЕЧАНИЕ. Сервисный код также напечатан на этикетке,<br>которая находится на обратной стороне крышки. |
|        | Reset Others<br>(Сброс др.)                    | Восстановление для других параметров, таких как DDC/CI, значений по умолчанию.                                                                                                    |
|        | Factory Reset<br>(Заводские<br>настройки)      | Сброс всех предустановленных значений на заводские настройки по умолчанию. Эти настройки также используются для испытаний ENERGY STAR®.                                                                                                    |
|        |                                                | $\mathbf{\Theta} \mathbf{\Theta} \mathbf{\Theta}$                                                                                                    |

#### Предупреждающие сообщения экранного меню

Если монитор не поддерживает определенное разрешение, отображается следующее сообщение.

![](_page_44_Picture_2.jpeg)

Это означает, что монитор не может выполнить синхронизацию с сигналом, полученным с компьютера. Доступные для данного монитора диапазоны частоты горизонтальной и вертикальной развертки представлены в разделе Monitor Specifications (Технические характеристики монитора). Рекомендованный режим: 3840 x 2160.

Перед отключением функции DDC/CI может отображаться следующее сообщение.

| Dell UltraSha             | rp 43 Monitor     |                     |         |
|---------------------------|-------------------|---------------------|---------|
| Будет отключена           | функция регулиров | ки параметров дисп. | лея при |
| помощи прилож             | ения ПК.          |                     |         |
| Отключить функцию DDC/CI? |                   |                     |         |
|                           |                   |                     |         |
|                           | Да                | Нет                 |         |
|                           |                   |                     |         |

При переходе дисплея в режим ожидания отображается следующее сообщение.

![](_page_44_Picture_7.jpeg)

Включите компьютер и активируйте монитор для входа в экранное меню.

При нажатии любой клавиши, кроме кнопки питания, отображается следующее сообщение в зависимости от выбранного входа.

![](_page_45_Picture_0.jpeg)

Если выбран вход HDMI, DP или USB Туре-С, а соответствующий кабель не подключен, отображается показанное ниже плавающее диалоговое окно.

| Dell UltraSharp 43 Monitor                        |        |
|---------------------------------------------------|--------|
| 📟 🜒 Нет кабеля HDMI                               |        |
| Дисплей перейдет в режим ожидания через 4 минуты. |        |
| www.dell.com/support/U4320Q                       | U4320Q |
| или                                               |        |
| Dell UltraSharp 43 Monitor                        |        |
| • Нет кабеля DP                                   |        |
| Дисплей перейдет в режим ожидания через 4 минуты. |        |
| www.dell.com/support/U4320Q                       |        |
|                                                   | U4320Q |
| или                                               |        |
| Dell UltraSharp 43 Monitor                        |        |
| ) 🕒 🔮 Нет кабеля USB Туре-С                       |        |
| Дисплей перейдет в режим ожидания через 4 минуты. |        |
| www.dell.com/support/U4320Q                       |        |
|                                                   | U4320Q |

Сообщение отображается, если кабель, поддерживающий альтернативный DP режим, подключен к монитору с соблюдением следующих условий:

- Если для параметра Auto Select for USB-C (Автоматический выбор для USB-C) задано Prompt for Multiple Inputs (Запрос для нескольких входов).
- Если к монитору подключен кабель DP.

|      | Dell UltraSharp 43 Monitor   |       |
|------|------------------------------|-------|
| Пере | ключение на видеовход USB-C: |       |
|      | Да                           |       |
|      | Нет                          |       |
|      | U                            | 4320Q |

Если для параметра USB-C Charging 🖓 90 W (Зарядка USB-C 🖓 90 Вт) установлено значение Off During Power Off (Выкл. при выключении питания):

• При выборе для элемента экранного меню USB-C Prioritization (Приоритизация USB-C) значения High Resolution (Высокое разрешение) в меню «Экран» появляется следующее сообщение:

| Dell UltraSha                                                                                                | rp 43 Monitor                                                     |                                                              |                                                                           |
|----------------------------------------------------------------------------------------------------|-------------------------------------------------------------------|--------------------------------------------------------------|---------------------------------------------------------------------------|
| Если у вас ПК Dell Op<br>то перед переключени<br>1. Выберите 'Нет'<br>2. Откройте меню Мог<br>при выкл. пит. | tiplex Ultra, питани<br>ием варианта вам ну<br>нитор: Выберите Пе | е на который подаю<br>ижно выполнить сл<br>рсонализация > За | ется через разъем USB-C,<br>едующие действия:<br>рядка через USB-C > Вкл. |
| Примечание: Отключи<br>(до 12 секунд).                                                                       | те любой USB-нако                                                 | опитель от монитор                                           | ра в процессе переключения                                                |
| Продолжить?S                                                                                                 |                                                                   | Нет                                                          |                                                                           |
|                                                                                                    |                                                                   |                                                              |                                                                           |

•При выборе для элемента экранного меню USB-C Prioritization (Приоритизация USB-C) значения High Data Speed (Высокая скорость данных) в меню «Экран» появляется следующее сообщение:

| Dell UltraSh                                                                                                    | arp 43 Monito                                                                       |                                                                   |                                                                  |
|----------------------------------------------------------------------------------------------------|-------------------------------------------------------------------------------------|-------------------------------------------------------------------|------------------------------------------------------------------|
| <ul> <li>Если ПК не оснащен<br/>качества изображе</li> <li>Если у вас ПК Dell О<br/>то перед переключ</li> <li>Выберите 'Нет'</li> </ul> | DP 1.4, включение з<br>ия на экране.<br>btiplex Ultra, питани<br>ением варианта вам | этого параметра при<br>е на который подает<br>і нужно выполнить с | ведет к снижению<br>ся через разъем USB-C,<br>педующие действия: |
| выкл. пит.                                                                                                    | митор. высеритет                                                                    | ерсонализация > за                                                | рядка через ОЗВ-С > вкл. при                                     |
| Примечание: Отключ<br>(до 12 секунд).                                                                                                    | ите любой USB-на                                                                    | копитель от монито                                                | ра в процессе переключения                                       |
| Продолжить?                                                                                                    |                                                                                     |                                                                   |                                                                  |
|                                                                                                    | Да                                                                                  | Нет                                                               |                                                                  |
|                                                                                                    |                                                                                     |                                                                   | U4320Q                                                           |

Если для параметра USB-C Charging > 90W (Зарядка USB-C > 90BT) установлено On During Power Off (Вкл. при выключении питания), то при выборе для элемента экранного меню USB-C Prioritization (Приоритизация USB-C) значения High Resolution (Высокое разрешение) или High Data Speed (Высокая скорость данных) в меню «Экран» появляется следующее сообщение:

| Dell UltraSharp 43 Monitor                                                                                                    |        |
|----------------------------------------------------------------------------------------------------|--------|
| Динамическое переключение Приоретизация USB-C отключено, когда включ<br>параметр Зарядка через USB-C всегда включена.                                        | ен     |
| Чтобы изменить Приоретизация USB-C:<br>1.Выключите ПК<br>2.Активнуйте мено Источник сигнала<br>3.Нажмите и 8 секунд удерживайте клавишу ✓ на USB Туре-С вход |        |
|                                                                                                    | U4320Q |

Если для параметра USB-C Charging 🧼 90W (Зарядка USB-C 🔅 90Вт) установлено Off During Power Off (Выкл. при выключении питания) и для параметра USB-C Prioritization (Приоритизация USB-C) установлено High Data Speed (Высокая скорость данных):

• При выборе элементов экранного меню Factory Reset (Сброс параметров) в разделе Other (Другие) появляется следующее сообщение:

![](_page_47_Picture_4.jpeg)

• При выборе элементов экранного меню Display Reset (Сброс экрана) в разделе Display (Экран) появляется следующее сообщение:

| Dell UltraSh                                                                    | arp 43 Monitor                              |                                                 |                                    |
|---------------------------------------------------------------------------------|---------------------------------------------|-------------------------------------------------|------------------------------------|
| Если у вас ПК Dell O<br>то перед выполнени                                      | otiplex Ultra, питани<br>м сброса вам нужно | ие на который подается<br>о выполнить следующие | через разъем USB-C,<br>е действия: |
| <ol> <li>Выберите 'Нет'</li> <li>Откройте меню Ма<br/>при выкл. пит.</li> </ol> | нитор: Выберите Пе                          | ерсонализация > Заряді                          | ка через USB-C > Вкл.              |
| Примечание: Отключ<br>(до 12 секунд).                                           | ите любой USB-нак                           | опитель от монитора в                           | процессе переключения              |
| Продолжить?                                                                     |                                             |                                                 |                                    |
|                                                                                 | Да                                          | Нет                                             |                                    |
|                                                                                 |                                             |                                                 |                                    |

Если для параметра USB-C Charging 🖗 90W (Зарядка USB-C 🖗 90Вт) установлено On During Power Off (Вкл. при выключении питания) и для параметра USB-C Prioritization (Приоритизация USB-C) установлено High Data Speed (Высокая скорость данных), то при выборе элементов экранного меню Factory Reset (Сброс параметров) в разделе Other (Другие) появляется следующее сообщение:

| Deell | Dell UltraSh     | arp 43 Monitor    |     |   |        |
|-------|------------------|-------------------|-----|---|--------|
|       | Восстановить ста | ндартные настройк | 1?  |   |        |
|       |                  |                   | Нет | I |        |
|       |                  |                   |     |   | U4320Q |

При выборе Yes (Да) для восстановления заводских настроек появляется следующее сообщение.

| Deell | Dell UltraSharp 43 Monitor                               |        |
|-------|----------------------------------------------------------|--------|
|       | Легкая первоначальная настройка:                         |        |
|       |                                                          |        |
|       | Выберите "Да" для включения следующих функций:           |        |
|       |                                                          |        |
|       | • зарядка через ОБВ-С всегда включена                    |        |
|       |                                                          |        |
|       | Да Нет                                                   |        |
|       |                                                          |        |
|       | D                                                        |        |
|       | при выооре варианта да может возрасти энергопотреоление  |        |
|       | При выборе "Да" может возрасти энергопотребление.        |        |
|       | При выборе "Нет" будут соблюдены требования ENERGY STAR. |        |
|       | В Меню можно изменять отдельные настройки.               |        |
|       |                                                          | U4320O |

При выборе No (Het) и выполнении второй операции **Factory Reset (Сброс параметров)** появляется следующее сообщение:

![](_page_48_Picture_5.jpeg)

При выборе элементов экранного меню Вкл. в режиме ожидания в разделе Персонализация появляется следующее сообщение.

| Dell UltraSha     | rp 43 Monitor                |                                   |                   |
|-------------------|------------------------------|-----------------------------------|-------------------|
| При переходе на э | ту настройку (без си<br>Про, | мвола Ø) увеличится :<br>должить? | нергопотребление. |
|                   | Да                           | Нет                               | U4320Q            |

При установке уровня Яркость выше уровня по умолчанию в 75% появляется следующее сообщение.

| Dell UltraSha      | rp 43 Monitor                   |                                       |                     |
|--------------------|---------------------------------|---------------------------------------|---------------------|
| Изменение на эту н | астройку может уе<br>по умолчан | еличить энергопотр<br>ию. Продолжить? | ебление выше уровня |
|                    |                                 | Нет                                   | U4320Q              |

Подробные сведения см. в разделе Поиск и устранение неисправностей.

∧ ОСТОРОЖНО! Перед тем, как выполнять любые действия, изложенные в данном разделе, прочтите Инструкции по технике безопасности.

### Самодиагностика

Монитор оснащен функцией самодиагностики, которая позволяет проверять исправность его работы. Если монитор правильно подключен к компьютеру, но его экран остается темным, выполните следующие действия для запуска средства самодиагностики.

- 1 Выключите компьютер и монитор.
- 2 Отключите видеокабель от задней панели компьютера. Для надлежащей работы функции самодиагностики отсоедините все цифровые и аналоговые кабели от задней панели компьютера.
- 3 Включите монитор.

Плавающее диалоговое окно должно появиться на экране (на черном фоне), если монитор работает исправно, но не может обнаружить видеосигнал. В режиме самодиагностики индикатор питания остается белым. А также в зависимости от выбранного входа на экране непрерывно прокручивается одно из показанных ниже диалоговых окон.

| Dell UltraSharp 43 Monitor                                                                    |        |
|-----------------------------------------------------------------------------------------------|--------|
| 📼 🕑 Нет кабеля HDMI<br>Дисплей перейдет в режим ожидания через 4 минуты.                      | U4320Q |
| или                                                                                           |        |
| Dell UltraSharp 43 Monitor                                                                    |        |
| Нет кабеля DP  Дисплей перейдет в режим ожидания через 4 минуты.  www.dell.com/support/U4320Q | U4320Q |
| или                                                                                           |        |
| Dell UltraSharp 43 Monitor                                                                    |        |
| • Нет кабеля USB Туре-С<br>Дисплей перейдет в режим ожидания через 4 минуты.                  |        |
|                                                                                               | U4320Q |

4 Это окно также появляется в обычном режиме работы системы в случае отсоединения или повреждения видеокабеля.

**5** Выключите монитор и подключите заново видеокабель; затем включите компьютер и монитор. Если экран монитора остается пустым после выполнения вышеуказанной процедуры, проверьте видеоконтроллер и компьютер, так как монитор работает исправно.

### Встроенное средство диагностики

Монитор оснащен встроенным средством диагностики, которое помогает определить, связаны ли возникшие неполадки экрана с неисправностью монитора либо компьютера и видеокарты.

![](_page_51_Picture_4.jpeg)

**ПРИМЕЧАНИЕ.** Встроенное средство диагностики можно запускать только после отключения видеокабеля и перевода монитора в режим самодиагностики.

![](_page_51_Picture_6.jpeg)

Для запуска встроенного средства диагностики выполните следующие действия.

- 1 Проверьте чистоту экрана (отсутствие частиц пыли на поверхности экрана).
- 2 Отключите видеокабели от задней панели компьютера или монитора. Затем монитор перейдет в режим самодиагностики.
- 3 Нажмите и удерживайте кнопку Button 4 в течение 4 секунд. В открывшемся сообщении

экранного меню выберите 🚽 и нажмите 🌱, чтобы перевести систему в режим BID. Появится серый экран.

- 4 Внимательно осмотрите экран на наличие дефектов.
- 5 Нажмите кнопку Button 1 на передней панели еще раз. Цвет экрана изменится на красный.
- 6 Осмотрите экран на наличие дефектов.
- **7** Повторите действия 5 и 6 для осмотра экрана в зеленом, синем, черном, белом цвете и текстовом режиме.

Появление текстового окна означает, что диагностика завершена. Для выхода нажмите кнопку **Button 1** еще раз.

Если в процессе использования встроенного средства диагностики дефектов экрана не выявлено, значит, монитор работает исправно. Проверьте видеокарту и компьютер.

# Настройка приоритизации USB-С при установке для параметра Зарядка USB-С значения Вкл. при выключении

#### питания

Если для параметра USB-C Charging (Зарядка USB-C) установлено On During Power Off (Вкл. при выключении питания), на мониторе можно указать настройки параметра USB-C Prioritization (Приоритизация USB-C), только когда ПК выключен.

- 1 Убедитесь, что ПК выключен.
- 2 Нажмите любую кнопку управления, кроме кнопки питания, для вызова контекстного меню Input Source (Источник входного сигнала).
- 3 Нажмите кнопку 💎 или 🖤 для выбора USB Туре-С.

| Dell UltraSharp 43 Monitor |
|----------------------------|
| Источник сигнала:<br>Авто  |
| USB Type-C                 |
| DP                         |
| НДМІ                       |
|                            |
|                            |

![](_page_52_Picture_7.jpeg)

- 4 Нажмите и удерживайте кнопку 💙 примерно 8 секунд.
- 5 Появляется сообщение о настройке параметра USB-C Prioritization (Приори

тизация USB-C).

![](_page_52_Picture_11.jpeg)

- 6 Кнопкой 🔇 или 🔊 укажите предпочтительный приоритет передачи данных.
- 7 Настройка вступает в силу после включения ПК.

# Режим РІР/РВР

Если монитор не работает в полноэкранном режиме или разрешение не соответствует собственному разрешению режима PIP/PBP, это может быть вызвано поведением видеокарты. Выполните следующие действия.

- 1 Щелкните правой кнопкой на рабочем столе и выберите Display settings (Параметры экрана).
  - View Sort In Befresh Pateri NVIDIA Control Pane New Display settings
- 2 Выберите Advanced display settings (Дополнительные параметры экрана).

| Ø Display                                                                                                    |        |
|----------------------------------------------------------------------------------------------------|--------|
| 1                                                                                                    |        |
| Identify Detect<br>A custom scale factor is set.<br>Turn off custom scaling and sign out<br>Change the size of text, apps, and other item | s 350% |
| Orientation                                                                                                    |        |
| Landscape ~                                                                                                    |        |
| Annal Control                                                                                                    |        |
| Paper Santa                                                                                                    |        |
| Advanced display settings                                                                                                    |        |
|                                                                                                    |        |

3 Выберите рекомендованное разрешение для видеокарты и нажмите кнопку Apply (Применить).

×

| e Settings                | - | ۵ |
|---------------------------|---|---|
| Advanced display settings |   |   |
| Customize your display    |   |   |
| 1                         |   |   |
| Identify Datect           |   |   |
| 3840 × 2160 (Recommended) |   |   |
| Apply Cantot              |   |   |
| Color settings            |   |   |
| Color management          |   |   |
| Color calibration         |   |   |

# Распространенные проблемы

В следующей таблице содержатся общие сведения о распространенных проблемах монитора, с которыми могут столкнуться пользователи, а также рекомендации по их устранению.

| Частые<br>симптомы                                              | Симптомы                                                                                                    | Возможные способы устранения                                                                                                    |
|-----------------------------------------------------------------|----------------------------------------------------------------------------------------------------|----------------------------------------------------------------------------------------------------|
| Нет видео/<br>индикатор<br>питания не горит                     | Нет изображения                                                                                                    | <ul> <li>Проверьте правильность и надежность подключения<br/>видеокабеля, соединяющего монитор с компьютером.</li> <li>Проверьте исправность электрической розетки,<br/>подключив к ней другое электрическое оборудование.</li> <li>Убедитесь, что кнопка питания полностью нажата.</li> <li>Проверьте правильность выбора источника входного<br/>сигнала в меню Input Source (Источник входного сигнала).</li> </ul> |
| Нет видео/<br>индикатор<br>питания горит                        | Нет изображения<br>или слабая яркость                                                                                                    | <ul> <li>Увеличьте значения яркости и контрастности в экранном меню.</li> <li>Выполните проверку функцией самодиагностики на мониторе.</li> <li>Осмотрите разъем видеокабеля на наличие погнутых или сломанных контактов.</li> <li>Запустите встроенное средство диагностики.</li> <li>Проверьте правильность выбора источника входного сигнала в меню Input Source (Источник входного сигнала).</li> </ul>           |
| Отсутствует<br>видео от порта<br>HDMI/DisplayPort/<br>USB тип C | При подключении<br>к порту некоторых<br>аппаратных<br>ключей/ док-<br>станций отсутствует<br>видеосигнал<br>при отключении/<br>подключении кабеля<br>Thunderbolt от/к<br>ноутбуку | <ul> <li>Отключите кабель HDMI/ Displayport/ USB тип С от<br/>адаптера/ док-станции, а затем подключите кабель<br/>Thunderbolt от док-станции к ноутбуку. Подключите<br/>кабель HDMI/DisplayPort/USB тип С через 7 секунд.</li> </ul>                                                                                                    |
| Отсутствие<br>пикселей                                          | На ЖК-экране<br>имеются точки                                                                                                    | <ul> <li>Выключите и снова включите питание.</li> <li>Постоянно горящий пиксель является естественным дефектом, характерным для технологии ЖКД.</li> <li>Для просмотра подробной информации о политике Dell в отношении качества мониторов и дефектов пикселей посетите веб-сайт поддержки компании Dell по адресу: www.dell.com/support/monitors.</li> </ul>                                                         |
| Застрявшие<br>пиксели                                           | На ЖК-экране<br>имеются яркие точки                                                                                                    | <ul> <li>Выключите и снова включите питание.</li> <li>Постоянно горящий пиксель является естественным дефектом, характерным для технологии ЖКД.</li> <li>Для просмотра подробной информации о политике Dell в отношении качества мониторов и дефектов пикселей посетите веб-сайт поддержки компании Dell по адресу: www.dell.com/support/monitors.</li> </ul>                                                         |
| Проблемы<br>яркости                                             | Слишком темное или<br>слишком светлое<br>изображение                                                                                                    | <ul> <li>Восстановите заводские параметры монитора.</li> <li>Отрегулируйте значения яркости и контрастности в<br/>экранном меню.</li> </ul>                                                                                                    |

| Частые<br>симптомы                                                                                            | Симптомы                                                                          | Возможные способы устранения                                                                                                    |
|----------------------------------------------------------------------------------------------------|-----------------------------------------------------------------------------------|----------------------------------------------------------------------------------------------------|
| Неполадки,<br>связанные с<br>безопасностью                                                                    | Видимые признаки<br>дыма или искрения                                             | <ul> <li>Не выполняйте никаких действий по устранению<br/>неполадок.</li> <li>Немедленно обратитесь в компанию Dell.</li> </ul>                                                                                                    |
| Эпизодические<br>неисправности                                                                                | Монитор плохо<br>включается и<br>выключается                                      | <ul> <li>Проверьте правильность и надежность подключения<br/>видеокабеля, соединяющего монитор с компьютером.</li> <li>Восстановите заводские параметры монитора.</li> <li>Выполните проверку с помощью функции<br/>самодиагностики, чтобы определить, появляются ли<br/>эпизодические неполадки в режиме самодиагностики.</li> </ul>                                                                                        |
| Обесцвечивание                                                                                                | Изображение<br>обесцвечено                                                        | <ul> <li>Выполните самодиагностику монитора.</li> <li>Проверьте правильность и надежность подключения<br/>видеокабеля, соединяющего монитор с компьютером.</li> <li>Осмотрите разъем видеокабеля на наличие погнутых<br/>или сломанных контактов.</li> </ul>                                                                                                    |
| Нарушена<br>цветопередача                                                                                     | Цвета изображения<br>передаются<br>неправильно.                                   | <ul> <li>Измените настройки в Preset Modes (Готовые режимы) экранного меню Color (Цвет) в зависимости от способа применения.</li> <li>Настройте значение R/G/B в Custom Color (Особый цвет) экранного меню Color (Цвет).</li> <li>Установите для параметра Input Color Format (Цветовой формат входа) значение PC RGB или YPbPr в экранном меню Color (Цвет).</li> <li>Запустите встроенное средство диагностики.</li> </ul> |
| Остаточное<br>изображение<br>от статичного<br>изображения,<br>которое долго<br>воспроизводится<br>на мониторе | На экране<br>появляется слабая<br>тень отображаемого<br>статичного<br>изображения | <ul> <li>Установка отключения экрана, если он не используется<br/>в течение нескольких минут. Эти параметры можно<br/>отрегулировать в меню Windows Power Options<br/>(Параметры питания Windows) или Mac Energy Saver<br/>(Экономия энергии Mac).</li> <li>В качестве альтернативы можно использовать<br/>динамическую экранную заставку.</li> </ul>                                                                        |

# Неполадки, характерные для устройства

| Проблема                                                                     | Симптомы                                                                                | Возможные способы устранения                                                                                                    |
|------------------------------------------------------------------------------|-----------------------------------------------------------------------------------------|----------------------------------------------------------------------------------------------------|
| Слишком маленькое<br>изображение на экране                                   | Изображение<br>расположено в<br>центре экрана, но<br>не заполняет всю<br>область обзора | <ul> <li>Проверьте параметр Aspect Ratio (Соотношение сторон) в экранном меню Display (Экран).</li> <li>Восстановите заводские параметры монитора.</li> </ul> |
| Невозможно выполнять<br>настройки монитора<br>кнопками на передней<br>панели | Экранное меню<br>не выводится на<br>экран                                               | <ul> <li>Отключите монитор, отсоедините кабель питания<br/>монитора от сетевой розетки, снова подключите<br/>его и включите монитор.</li> </ul>               |

| Проблема                                                                                                    | Симптомы                                                              | Возможные способы устранения                                                                                                    |
|----------------------------------------------------------------------------------------------------|-----------------------------------------------------------------------|----------------------------------------------------------------------------------------------------|
| Нет входного сигнала<br>при нажатии клавиш<br>пользовательского<br>интерфейса                                                | Нет изображения,<br>светодиодный<br>индикатор - белый                 | <ul> <li>Проверьте источник сигнала. Убедитесь,<br/>что компьютер не находится в режиме<br/>энергосбережения. Для этого подвигайте мышью<br/>или нажмите любую клавишу на клавиатуре.</li> <li>Проверьте правильность подключения<br/>сигнального кабеля. При необходимости<br/>подключите сигнальный кабель заново.</li> <li>Сбросьте параметры компьютера или<br/>видеоплеера.</li> </ul>                                                                                                    |
| Изображение не<br>развернуто на весь<br>экран                                                                                | Изображение не<br>может заполнить<br>экран по высоте<br>или по ширине | <ul> <li>Из-за различий в видеоформатах (соотношении<br/>сторон) DVD монитор может работать в<br/>полноэкранном режиме.</li> <li>Запустите встроенное средство диагностики.</li> </ul>                                                                                                    |
| Нет изображения<br>при подключении к<br>компьютеру, ноутбуку<br>и другим устройствам<br>через интерфейс USB<br>Туре-С        | Черный экран                                                          | <ul> <li>Проверьте, поддерживает ли интерфейс USB<br/>Туре-С устройства альтернативный DP режим.</li> <li>Проверьте, не требуется ли устройству зарядка<br/>мощностью более 65 Вт.</li> <li>Интерфейс USB Туре-С устройства не<br/>поддерживает альтернативный DP режим.</li> <li>Установите в Windows режим Projection<br/>(Проецирование).</li> <li>Убедитесь, что кабель USB Туре-С не поврежден.</li> </ul>                                                                                                    |
| Не выполняется зарядка<br>при подключении к<br>компьютеру, ноутбуку<br>и другим устройствам<br>через интерфейс USB<br>Туре-С | Не выполняется<br>зарядка                                             | <ul> <li>Проверьте, поддерживает ли устройство один из<br/>профилей зарядки 5 В/ 9 В/ 15 В/ 20 В.</li> <li>Проверьте, не требуется ли ноутбуку блок питания<br/>мощностью &gt;65 Вт.</li> <li>Если ноутбуку требуется блок питания мощностью<br/>&gt;65 Вт, при подключении через интерфейс USB<br/>Туре-С зарядка может не выполняться.</li> <li>Рекомендуется использовать только блок питания,<br/>который поставляется с устройством или одобрен<br/>компанией Dell.</li> <li>Убедитесь, что кабель USB Туре-С не поврежден.</li> </ul> |
| Прерывается зарядка<br>при подключении к<br>компьютеру, ноутбуку<br>и другим устройствам<br>через интерфейс USB<br>Туре-С    | Прерывается<br>зарядка                                                | <ul> <li>Проверьте, не превышает ли максимальное<br/>энергопотребление устройства 65 Ватт.</li> <li>Рекомендуется использовать только блок питания,<br/>который поставляется с устройством или одобрен<br/>компанией Dell.</li> <li>Убедитесь, что кабель USB Туре-С не поврежден.</li> </ul>                                                                                                    |
| Нет изображения при<br>подключении к ПК через<br>интерфейс DP                                                                | Черный экран                                                          | <ul> <li>Проверьте, по какому стандарту DP (DP 1.1а или DP 1.4) сертифицирована ваша видеокарта. Загрузите и установите новейший драйвер для видеокарты.</li> <li>Некоторые видеокарты с DP 1.1а не поддерживают мониторы с DP 1.4. Зайдите в экранное меню, на вкладке Input Source (Источник входного сигнала) нажмите клавишу выбора DP и удерживайте в течение 8 секунд для изменения параметра монитора с DP 1.4 на DP 1.1а.</li> </ul>                                                                                                |

#### Инструкции по технике безопасности

Для мониторов с глянцевыми панелями нужно тщательно выбирать место установки, так как панель может создавать отражение от источников света и ярких поверхностей, мешающее нормальной работе монитора.

![](_page_57_Picture_3.jpeg)

ОСТОРОЖНО! Использование элементов управления, настроек и процедур, не указанных в настоящей документации, может привести к поражению электрическим током, а также опасности получения электрических и (или) механических травм.

Информация о технике безопасности содержится в разделе "Информация о технике безопасности, экологических и нормативных требования" (SERI).

# Уведомления ФКС (только для США) и прочие нормативные требования

Для просмотра информации об уведомлениях ФКС и прочих нормативных требованиях посетите веб-сайт, посвященный выполнению нормативных требований, по адресу: www.dell.com/regulatory\_compliance.

# Обращение в компанию Dell

Для покупателей в США: позвоните по тел. 800-WWW-DELL (800-999-3355)

ПРИМЕЧАНИЕ. При отсутствии подключения к Интернету контактные данные можно посмотреть в счете, упаковочной ведомости, квитанции или каталоге продукции Dell.

Dell предоставляет несколько вариантов поддержки и обслуживания по Интернету и по телефону. Их доступность зависит от конкретной страны и изделия, поэтому некоторые услуги могут отсутствовать в вашем регионе.

#### Получение содержания поддержки для мониторов.

См. www.dell.com/support/monitors.

# Обращение в компанию Dell по вопросам сбыта, технической поддержки или обслуживания покупателей.

- 1 Перейдите на веб-сайт www.dell.com/support.
- 2 Найдите свою страну или регион в раскрывающемся меню Choose A Country/Region (Выбор страны/ региона) в правом нижнем углу страницы.
- 3 Нажмите Contact Us (Контакты) возле раскрывающегося списка стран.
- 4 Выберите соответствующую услугу или ссылку на раздел поддержки, отвечающий вашим требованиям.
- 5 Выберите удобный для вас способ обращения в Dell.

# База данных продукции ЕС, в которой представлена маркировка энергоэффективности и информационный листок изделия

#### U4320Q: https://eprel.ec.europa.eu/gr/344908

## Настройка монитора

#### Установка для разрешения экрана значения 3840 x 2160 (максимум)

Для оптимальной работы устройства установите разрешение экрана 3840 х 2160 пикселей, выполнив следующие действия.

#### B Windows Vista, Windows 7, Windows 8 или Windows 8.1:

- 1 Только в Windows 8 или Windows 8.1 выберите плитку "Рабочий стол" для переключения на классический вид рабочего стола. В Windows Vista и Windows 7 пропустите это действие.
- 2 Щелкните правой кнопкой на рабочем столе и нажмите Screen Resolution (Разрешение экрана).
- 3 Шелкните раскрывающийся список разрешений экрана и выберите 3840 x 2160.
- 4 Нажмите ОК
- B Windows 10:
  - 1 Щелкните правой кнопкой на рабочем столе и нажмите Display Settings (Параметры экрана).
  - 2 Шелкните Advanced display settings (Дополнительные параметры экрана).
  - 3 Щелкните раскрывающийся список Resolution (Разрешение) и выберите 3840 x 2160.
  - 4 Нажмите Apply (Применить).

Если в параметрах отсутствует рекомендованное разрешение, может потребоваться обновление драйвера видеокарты. Из представленных ниже сценариев выберите тот, который лучше всего описывает используемую вами компьютерную систему, и выполните предложенные действия.

#### Компьютер Dell

- 1 Зайдите на веб-сайт www.dell.com/support, введите сервисный код и загрузите новейший драйвер для видеокарты.
- 2 Установив драйверы для графического адаптера, попробуйте снова установить разрешение 3840 x 2160.

![](_page_58_Picture_19.jpeg)

ПРИМЕЧАНИЕ. Если вы не можете установить разрешение 3840 x 2160, обратитесь в компанию Dell за информацией о графическом адаптере, поддерживающем эти разрешения.

#### Компьютер другого производителя

#### B Windows Vista, Windows 7, Windows 8 или Windows 8.1:

- 1 Только в Windows 8 или Windows 8.1 выберите плитку "Рабочий стол" для переключения на классический вид рабочего стола. В Windows Vista и Windows 7 пропустите это действие.
- 2 Щелкните правой кнопкой на рабочем столе и нажмите Personalization (Персонализация).
- 3 Щелкните Change Display Settings (Изменить параметры экрана).
- 4 Щелкните Advanced settings (Дополнительные параметры).
- 5 Определите поставщика графического контроллера из описания в верхней части окна (например, NVIDIA, AMD, Intel и т.д.).
- 6 Найдите обновленный драйвер на веб-сайте поставщика видеокарты (например, www.amd.com или www.nvidia.com).
- 7 Установив драйверы для графического адаптера, попробуйте снова установить разрешение **3840 x 2160**.

#### B Windows 10:

- 1 Щелкните правой кнопкой на рабочем столе и нажмите Display Settings (Параметры экрана).
- 2 Щелкните Advanced display settings (Дополнительные параметры экрана).
- 3 Щелкните Display adapter properties (Свойства видеоадаптера).
- 4 Определите поставщика графического контроллера из описания в верхней части окна (например, NVIDIA, AMD, Intel и т.д.).
- 5 Найдите обновленный драйвер на веб-сайте поставщика видеокарты (например, www.amd.com или www.nvidia.com).
- 6 Установив драйверы для графического адаптера, попробуйте снова установить разрешение **3840 x 2160**.

ПРИМЕЧАНИЕ. Если вы не можете установить рекомендованное разрешение, обратитесь к изготовителю компьютера или приобретите графический адаптер, который поддерживает разрешение видеосигнала.

## Инструкции по техническому обслуживанию

#### Чистка монитора

![](_page_60_Picture_2.jpeg)

ОСТОРОЖНО! Перед чисткой монитора отключите кабель питания монитора от электрической розетки.

ВНИМАНИЕ! Перед чисткой монитора прочтите и соблюдайте Инструкции по технике безопасности.

Для оптимальной работы устройства соблюдайте приведенные ниже инструкции, выполняя распаковку, чистку и перемещение монитора.

- Для очистки антистатического экрана слегка смочите мягкую чистую салфетку водой.
   По возможности используйте специальные салфетки для чистки экранов или растворы, подходящие для антистатических покрытий. Запрещается использование бензина, разбавителя, аммиака, абразивных чистящих средств и сжатого воздуха.
- Для чистки монитора используйте слегка увлажненную мягкую салфетку. Не рекомендуется использовать различные моющие средства, так как они могут оставлять на мониторе матовую пленку.
- Если в процессе распаковки монитора вы заметили белый порошок, вытрите его салфеткой.
- Перемещайте монитор осторожно, так как на мониторах темного цвета могут появиться белые царапины, которые значительно заметнее, чем на мониторах светлого цвета.
- Для поддержания наилучшего качества изображения на мониторе используйте динамическую экранную заставку и отключайте монитор, если он не используется.

#### Этот ярлык и информация предназначены только для Узбекистана

| Изготовитель:                                                 | DELL   |
|---------------------------------------------------------------|--------|
| Модель                                                        | U4320Q |
| Класс энергоэффективности                                     | A      |
| Энергопотребление во включенном состоянии Вт/см <sup>2</sup>  | 0.009  |
| Годовое энергопотребление во включенном состоянии кВт/ч в год | 98     |
| Потребление энергии в режиме ожидания Вт                      | 0.3    |
| Энергопотребление в выключенном состоянии Вт                  | 0.25   |
| Коэффициент мощности                                          | 0.8    |